# humiSteam Wellness

umidificatori per bagni turchi humidifiers for steam baths

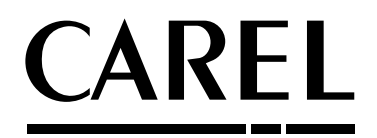

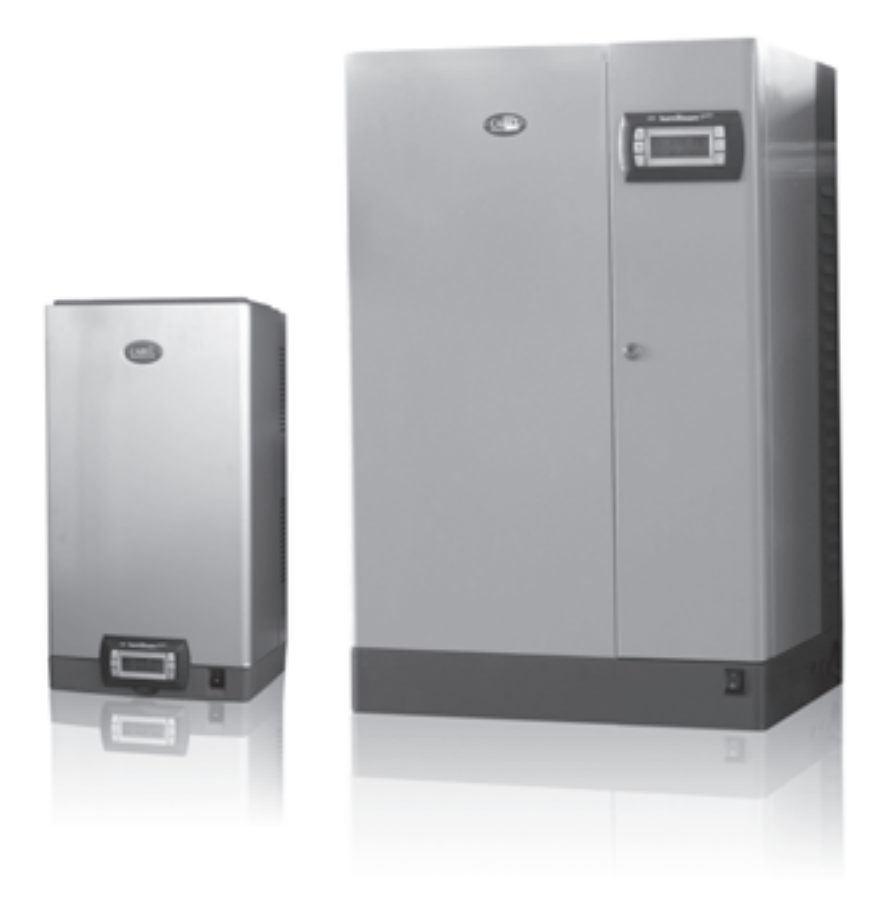

- Manuale d'installazione
- **GB** User manual

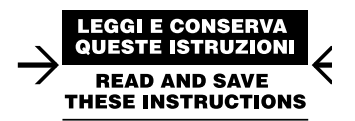

# <u>CAREL</u>

#### WARNINGS

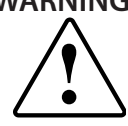

The CAREL S.p.A. humidifiers are advanced products, whose operation is specified in the technical documentation supplied with the product or can be downloaded, even prior to purchase, from the website www .carel. com. Each CAREL S.p.A. product, in relation to its advanced level of technology, requires setup/configuration/programming/commissioning to be able to operate in the best possible way for the specific application. The failure to complete such operations, which are required/indicated in the user manual, may cause the final product to malfunction; CAREL S.p.A. accepts no liability in such cases. The customer (manufacturer, developer or installer of the final equipment) accepts all liability and risk relating to the configuration of the product in order to reach the expected results in relation to the specific final installation and/or equipment. CAREL S.p.A. may, based on specific agreements, acts as a consultant for the installation/commissioning/use of the unit, however in no case does it accept liability for the correct operation of the humidifier and the final installation if the warnings or suggestions provided in this manual or in other product technical documents are not heeded. In addition to observing the above warnings and suggestions, the following warnings must be heeded for the correct use of the product:

#### • DANGER OF ELECTRIC SHOCK

The humidifier contains live electrical components. Disconnect the mains power supply before accessing inside parts or during maintenance and installation.

#### • DANGER OF WATER LEAKS

The humidifier automatically and constantly fills/drains certain quantities of water. Malfunctions in the connections or in the humidifier may cause leaks.

#### DANGER OF BURNS

The humidifier contains high temperature components and delivers steam at 100°C/ 212°F.

### Important:

- The installation of the product must include an earth connection, using the special yellow-green terminal available in the humidifier.
- The environmental and power supply conditions must conform to the values specified on the product rating labels.
- The product is designed exclusively to humidify rooms either directly or through distribution systems (ducts).
- Only qualified personnel who are aware of the necessary precautions and able to perform the required operations correctly may install, operate or carry out technical service on the product.
- Only water with the characteristics indicated in this manual must be used for steam production.
- All operations on the product must be carried out according to the instructions provided in this manual and on the labels applied to the product. Any uses or modifications that are not authorised by the manufacturer are considered improper. CAREL S.p.A. declines all liability for any such unauthorised use.
- Do not attempt to open the humidifier in ways other than those specified in the manual.
- Observe the standards in force in the place where the humidifier is installed.
- Keep the humidifier out of the reach of children and animals.
- Do not install and use the product near objects that may be damaged when in contact with water (or condensate). CAREL S.p.A. declines all liability for direct or indirect damage following water leaks from the humidifier.
- Do not use corrosive chemicals, solvents or aggressive detergents to clean the inside and outside parts of the humidifier, unless specifically indicated in the user manual.
- Do not drop, hit or shake the humidifier, as the inside parts and the linings may be irreparably damaged.

CAREL S.p.A. adopts a policy of continual development. Consequently, CAREL reserves the right to make changes and improvements to any product described in this document without prior warning. The technical specifications shown in the manual may be changed without prior warning.

The liability of CAREL S.p.A. in relation to its products is specified in the CAREL S.p.A. general contract conditions, available on the website www . carel. com and/or by specific agreements with customers; specifically, to the extent where allowed by applicable legislation, in no case will CAREL S.p.A., its employees or subsidiaries be liable for any lost earnings or sales, losses of data and information, costs of replacement goods or services, damage to things or people, downtime or any direct, indirect, incidental, actual, punitive,

exemplary, special or consequential damage of any kind whatsoever, whether contractual, extra-contractual or due to negligence, or any other liabilities deriving from the installation, use or impossibility to use the product, even if CAREL S.p.A. or its subsidiaries are warned of the possibility of such damage.

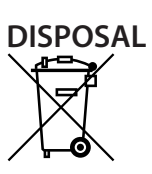

The humidifier is made up of metal parts and plastic parts. In reference to European Union directive 2002/96/EC issued on 27 January 2003 and the related national legislation, please note that:

- WEEE cannot be disposed of as municipal waste and such waste must be collected and disposed of separately;
- the public or private waste collection systems defined by local legislation must be used. In addition, the equipment can be returned to the distributor at the end of its working life when buying new equipment;
- the equipment may contain hazardous substances: the improper use or incorrect disposal of such may have negative effects on human health and on the environment;
- the symbol (crossed-out wheeled bin) shown on the product or on the packaging and on the instruction sheet indicates that the equipment has been introduced onto the market after 13 August 2005 and that it must be disposed of separately;
- 5. in the event of illegal disposal of electrical and electronic waste, the penalties are specified by local waste disposal legislation.

Warranty on the materials: 2 years (from the date of production, excluding consumables).

Approval: the quality and safety of CAREL S.P.A. products are guaranteed by the ISO 9001 certified design and production system, as well as by the

mark.

# CAREL

# Content

| 1. INTRODUCTION AND ASSEMBLY                                                                                                    | 7           |
|----------------------------------------------------------------------------------------------------|-------------|
| 1.1 humiSteam Wellness (UEW*)                                                                                                    |             |
| 1.2 Dimensions and weights                                                                                                    | 7           |
| 1.3 Opening the packaging                                                                                                    | 7           |
| 1.4 Positioning on the wall                                                                                                    | 7           |
| 1.5 Wall-mounting                                                                                                    | 7           |
| 1.6 Removing the front cover                                                                                                    | 8           |
| 1.7 Fitting the front cover                                                                                                    | 8           |
| 1.8 Components and accessories                                                                                                    | 9           |
| 2. WATER CONNECTIONS                                                                                                    | 10          |
| 2.1 Supply water                                                                                                    |             |
| 2.2 Drain water                                                                                                    | 11          |
| 3. STEAM DISTRIBUTION                                                                                                    | 12          |
| 3.1 CAREL jet distributors (SDPOEM00**)                                                                                                    | 12          |
| 3.2 CAREL linear distributors (DP***DR0)                                                                                                    | 12          |
| 3.3 Steam hose                                                                                                    |             |
| 3.4 Condensate drain hose                                                                                                    |             |
|                                                                                                    | 1.4         |
| 4. ELECTRICAL CONNECTIONS                                                                                                    | 14          |
| 4.1 Preparing the electric cableways                                                                                                    | 14          |
| 4.2 Power cable connection                                                                                                    |             |
| 4.3 Temperature probe connection (M2.1- M2.8)                                                                                                    |             |
| 4.5 AldIII COILdCL (MO.1 - MO.3)                                                                                                    | IS          |
|                                                                                                    | 5)          |
| 5. REMOTE TERMINAL, GSM MODEM AND S                                                                                                    | SUPERVISORY |
| NEIWORK                                                                                                    | 17          |
| 5.1 Remote display terminal                                                                                                    | 17          |
| 5.2 GSM network connection (send SMS)                                                                                                    | 17          |
| 5.3 Supervisory network (J19)                                                                                                    | 17          |
| 6. STARTING AND USER INTERFACE                                                                                                    | 18          |
| 6.1 Starting                                                                                                    | 18          |
| 6.2 Stopping                                                                                                    | 18          |
| 6.3 User interface                                                                                                    | 18          |
| 6.4 Management menu                                                                                                    | 19          |
| 7. MAIN CONFIGURATIONS                                                                                                    | 21          |
| 7.1 Language                                                                                                    |             |
| 7.2 Date and time                                                                                                    |             |
| 7.3 Temperature probes                                                                                                    |             |
| 7.4 Essences                                                                                                    |             |
| 7.5 Time bands                                                                                                    | 22          |
| 7.6 Fans                                                                                                    |             |
| 7.0 A hyperand action and a comparison of the second action of the second action of the secon |             |
| 7.8 Advanced settings (qualified personnel only)                                                                                                    |             |
| 7.9 Copyllig tile settiligs (Dackup)                                                                                                    |             |
| 711 Enable supervisor network                                                                                                    | 20<br>25    |
| 712 Manual procedures (qualified personnel only)                                                                                                    | 25<br>25    |
| 7.13 Displaying the alarms                                                                                                    |             |
| 7.14 Info-menu                                                                                                    |             |
| 7.15 Mechanically draining the water in the cylinder                                                                                                    | 27          |
| 8. MAINTENANCE AND SPARE PARTS                                                                                                    | 28          |
| 8.1 Spare parts for models UE001 to UE018                                                                                                    | 28          |
| 8.2 Spare parts, models UE025 to UE065                                                                                                    |             |

| 8.3 Cleaning and maintenance of the cylinder                 |    |
|--------------------------------------------------------------|----|
| 8.4 Cylinder connection, three-phase models 02025 to 02055.  |    |
| 8.5 Cleaning and maintenance of the other components         |    |
| 9. WIRING DIAGRAMS                                           | 33 |
| 9.1 Diagram of single-phase models UE001 to UE009            |    |
| 9.2 Diagram of three-phase models UE003 to UE018             |    |
| 9.3 Diagram of three-phase models UE025 to UE065             | 35 |
| 10. CARATTERISTICHE GENERALI E MODELLI                       | 36 |
| 10.1 humiSteam Wellness models and electrical specifications |    |
| 10.2 Technical specifications                                |    |
| 10.3 Models of steam hoses                                   |    |
| 10.4 Models of concentrated jet steam distributors           |    |

# GB

# **1. INTRODUCTION AND ASSEMBLY**

#### 1.1 humiSteam Wellness (UEW\*)

Range of CAREL isothermal immersed electrode humidifiers with liquid crystal display for the control and distribution of steam in steam baths.

Models available (identifiable from the code shown on the product):

- UE001, UE003, UE005, UE008, UE009, UE010, UE015, UE018: smaller models with steam production capacity up to 18 kg/h, water connections under the base of the humidifier;
- UE025, UE035, UE045, UE065: larger models with steam production capacity from 25 to 65 kg/h, water connections on the side of the humidifier.

#### 1.2 Dimensions and weights

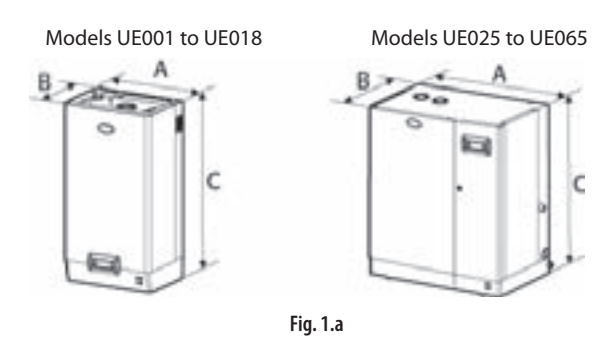

|            |            | UE001<br>UE008 | UE009<br>UE018 | UE025<br>UE045 | UE045**<br>UE065 |
|------------|------------|----------------|----------------|----------------|------------------|
| dimensions | A          | 365            | 365            | 545            | 635              |
| (mm)       | В          | 275            | 275            | 375            | 465              |
|            | С          | 620            | 712            | 815            | 890              |
| weights    | packaged   | 16             | 20             | 39             | 51               |
| (kg)       | empty      | 13.5           | 17             | 34             | 44               |
|            | installed* | 19             | 27             | 60.5           | 94               |

Table 1.a

\*= in operating conditions filled with water;

\*\*= 230 Vac model

#### **1.3 Opening the packaging**

#### 

- make sure the humidifier is intact upon delivery and immediately notify the transporter, in writing, of any damage that may be due to careless or improper transport;
- move the humidifier to the site of installation before removing from the packaging, grasping the neck only from underneath the base;
- open the cardboard box, remove the protective material and remove the humidifier, keeping it vertical at all times.

#### 1.4 Positioning on the wall

- the unit is designed to be mounted on a wall that is strong enough to support the weight in normal operating conditions (see Wall-mounting below). Models UE025 to UE065 can stand on the floor;
- to ensure correct steam distribution, position the humidifier near the point of steam distribution;
- make sure the humidifier is level, allowing the minimum clearances (see Fig. 1.b) for maintenance operations.

Important: during operation the metal casing heats up and the rear part resting against the wall may reach temperatures in excess of 60  $^{\circ}$ C.

Distance from the walls

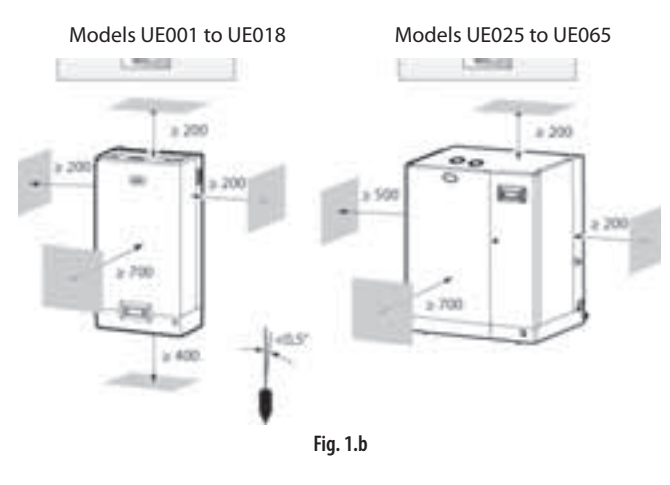

#### 1.5 Wall-mounting

Fit the humidifier on the wall using the support bracket and the screw kit supplied (for the dimensions in mm see Fig. 1.d).

Assembly instructions:

- 1. unscrew the wall bracket from the humidifier bracket;
- fasten the wall bracket (see Fig. 1.c), checking horizontal position with a spirit level; if installed on a masonry wall, the plastic anchor plugs (dia. 8 mm) and screws (dia. 5 mm x L= 50 mm) supplied can be used;
- hang the appliance to the bracket using the slot on the top edge of the rear of the appliance;
- 4. secure the appliance to the wall through the hole in the centre on the rear of the unit. For the weights and dimensions see Tab.1.a.

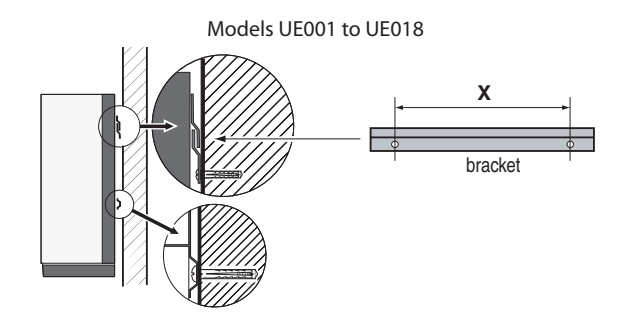

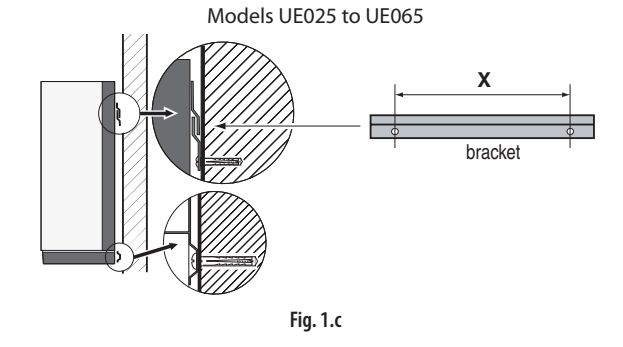

JSer

installer

Spacing of the holes on the wall Models UE001 to UE018 Models UE025 to UE065

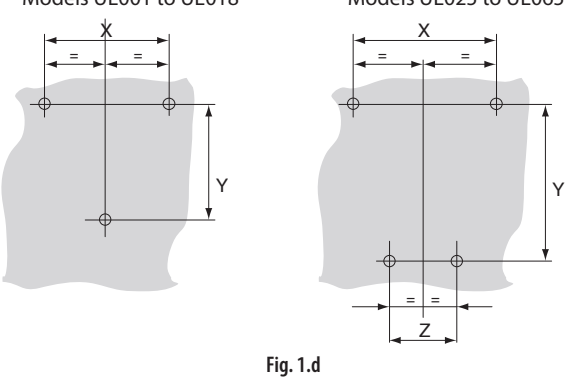

| distance | Models     |            |             |
|----------|------------|------------|-------------|
| (mm)     | UE001UE018 | UE025UE045 | UE045*UE065 |
| Х        | 270        | 310        | 400         |
| Y        | 360        | 655        | 730         |
| Z        | -          | 250        | 315         |

nS

installer

\* 230 Vac models only

#### **1.6 Removing the front cover**

#### Models UE001 to UE018:

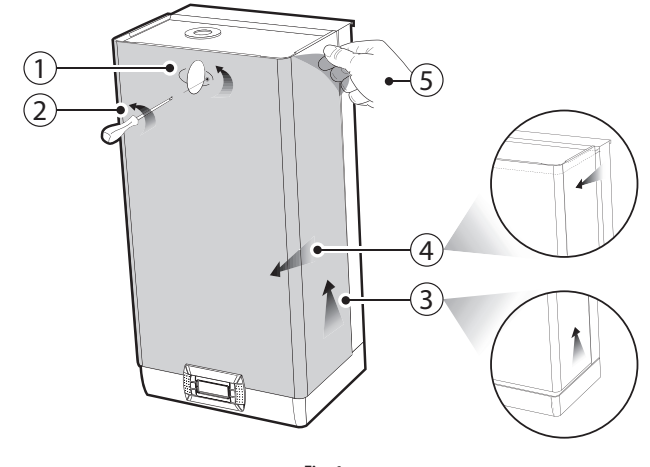

- Fig. 1.e
- turn oval-shaped label with the Carel logo, revealing the head of the earth screw below;
- 2. remove the screw using a screwdriver;
- 3. hold the cover by the sides and lift it around 200 mm, releasing it from the protruding edges of the humidifier;
- 4. remove the cover by moving it forwards;
- 5. remove the protective film.

Modelli UE025...UE065:

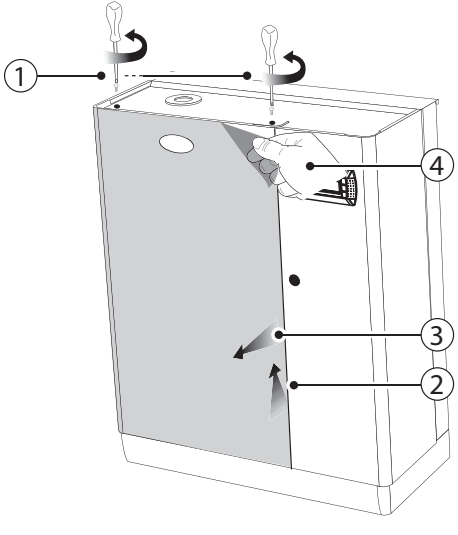

Fig. 1.f

- 1. remove the screws from the top of the humidifier using a screwdriver;
- 2. hold the cover from the top and lift it around 200 mm;
- 3. remove the cover by moving it forwards;
- 4. remove the protective film (from all the outside surfaces of the humidifier).

#### 1.7 Fitting the front cover

Models UE001 to UE018:

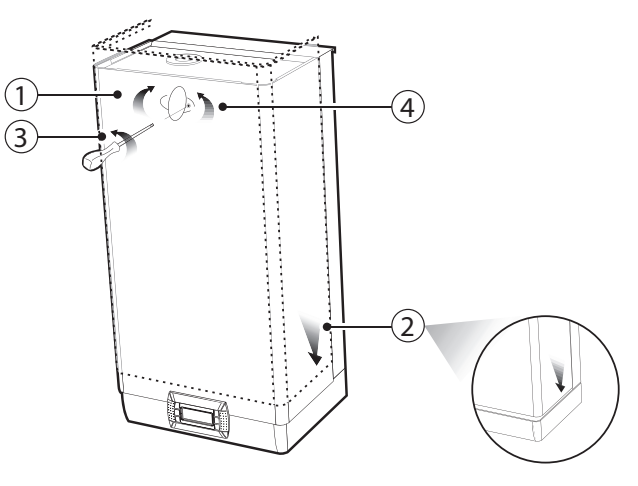

Fig. 1.g

- 1. turn the red oval-shaped plate with the CAREL logo, revealing the fastening hole below;
- slip the cover onto the frame (keeping it slightly raised and tilted), until it rests on the rear edges;
- 3. tighten the earth screw using a screwdriver;
- 4. turn the red oval-shaped plate with the CAREL logo until covering the fastening holes.

# CAREL

#### Models UE025 to UE065:

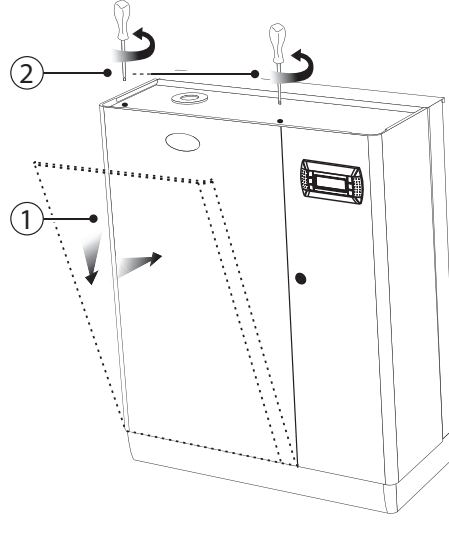

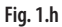

- slip the cover onto the frame (keeping it slightly raised and tilted), until it rests on the rear edges;
- 2. tighten the screws on the top of the humidifier using a screwdriver.

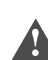

**Important**: in models UE025 to UE065 open the electrical compartment on the humidifier using the lock with slot.

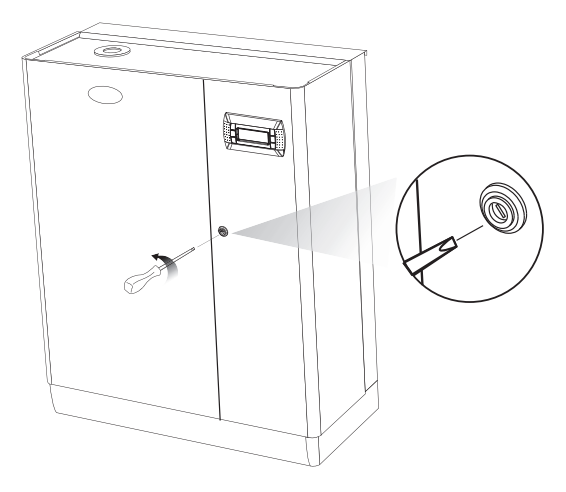

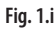

#### **1.8 Components and accessories**

Once having opened the packaging and removed the front cover of the humidifier, make sure the following are included:

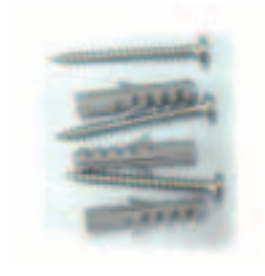

kit of screws with plugs for wall-mounting;

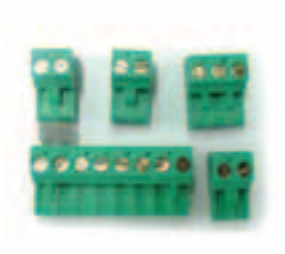

□ kit code 98C565P009 of connectors for the electronic board

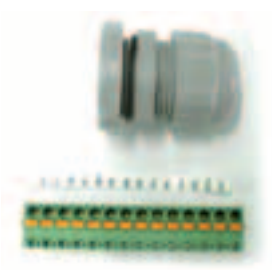

kit code 98C565P012 of connector with label and cable gland for the connection of the utility cables (light, fans, essences and sanitisation pump)

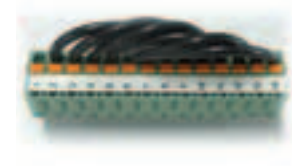

□ kit code 98C565P018 of connectors for terminals with voltage-free contacts

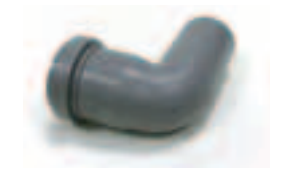

UE025 to UE065 only: angular plastic hose (drain water connection).

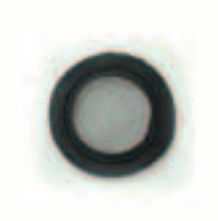

□ filter code 98C565P016 for fill solenoid valve

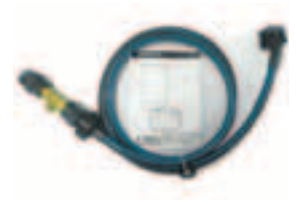

□ models UE025 to UE065 only: code FWHDCV0000 nonreturn valve with connection pipe

installer

# 2. WATER CONNECTIONS

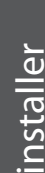

GB

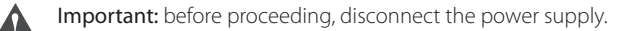

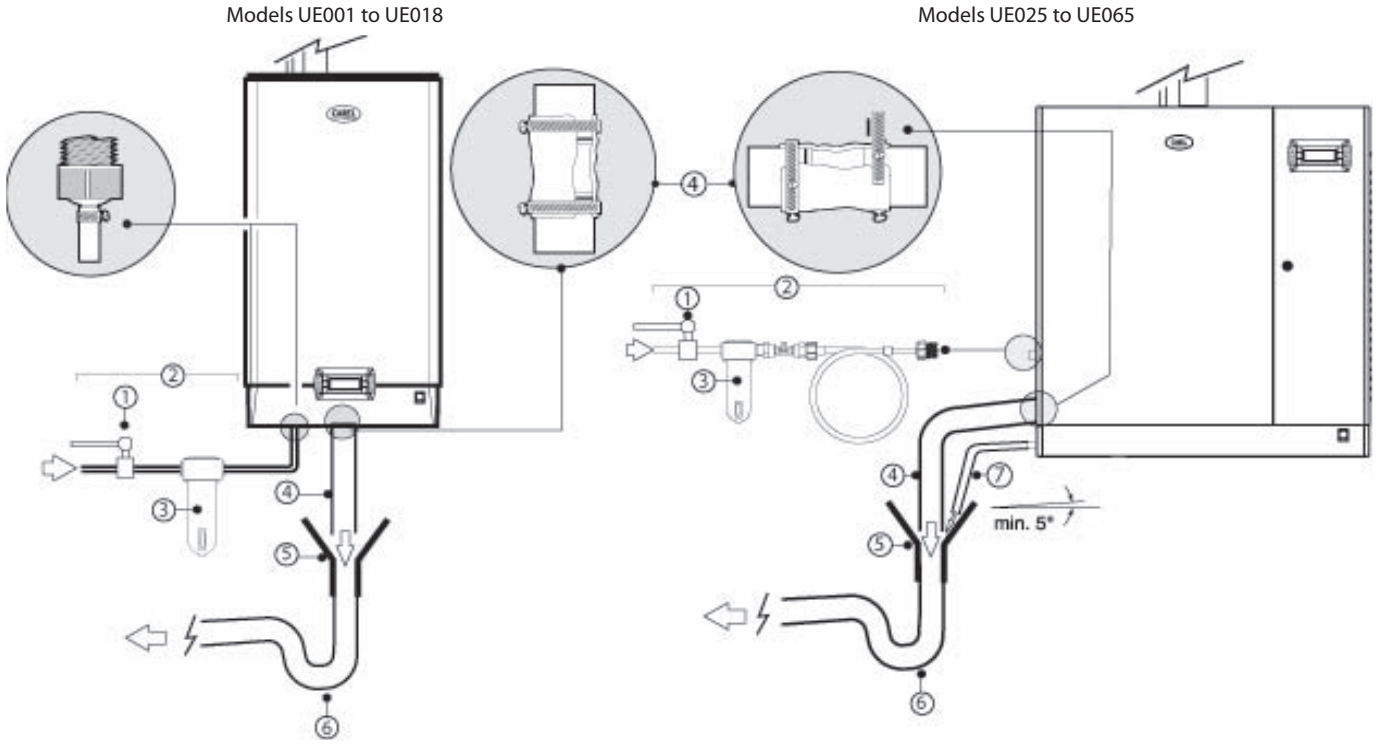

Fig. 2.a

#### Water connections:

## 

- **1.** install a manual valve upstream of the installation (to be able to cut off the water supply);
- **2.** connect the humidifier to the water supply, and fit the filter supplied (code 98C565P016) to the inlet of the fill solenoid valve.. On models UE001 to UE0018, use a hose with 3/4"G fittings (see par. "10.2 Technical specifications" page 37, compatible CAREL hose: code FWH3415000). On models UE025 to UE065 connect the hose with the non-return valve supplied (code FWHDCV0000) to prevent the water inside the humidifier from coming into contact with the mains water;
- **3.** install a mechanical filter to trap any solid impurities (to be connected downstream of the tap);
- **4** connect a section of non-conductive pipe or hose for draining (resistant to temperatures of 100  $^\circ\!\!\!C$  and with a minimum inside diameter of 40 mm);

# Fittings provided for the water connections:

#### Models UE001 to UE018

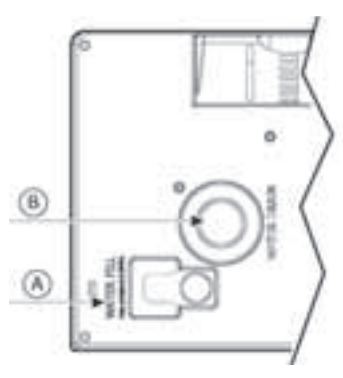

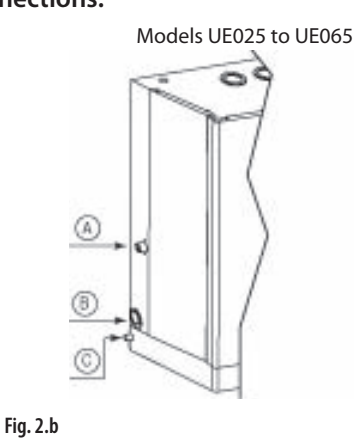

#### Key:

funnel).

when boiling.

- Α. supply water inlet
- Β. drain water outlet
- bottom tank drain water outlet (models UE025 C. to UE065 only)

**G** connect a drain trap to prevent the return of bad odours

**7** in models UE025 to UE065: connect a drain hose from the

without sending it into the humidifier. This will eliminate any scale or

processing residues that may block the drain pump and cause foam

bottom tank of the humidifier (this can run into the drain

Important: when installation is completed, flush the supply hose

for around 30 minutes by piping water directly into the drain,

(minimum inside diameter 40 mm);

- **5** prepare a funnel to interrupt continuity in the drain line;

# CAREL

#### 2.1 Supply water

Only use mains water with:

- pressure between 0.1 and 0.8 MPa (1 and 8 bars), temperature between 1 and 40 °C and an instant flow-rate no lower than the rated flow of the fill solenoid valve, the connection is G3/4M (see par. "10.2 Technical specifications" page 37);
- hardness no greater than 40°fH (equal to 400 ppm of CaCO\_3), conductivity: 125 to 1250  $\mu\text{S/cm};$
- no organic compounds.

| supply water<br>characteristics          | unit of<br>measure    | normal<br>water   |      | water with low salt content |      |
|------------------------------------------|-----------------------|-------------------|------|-----------------------------|------|
|                                          |                       | min.              | max. | min.                        | max. |
| Hydrogen ions (pH)                       |                       | 7                 | 8.5  | 7                           | 8.5  |
| Specific conductivity at                 | μS/cm                 | 350               | 1250 | 125                         | 350  |
| 20°C (σ <sub>R, 20 ℃</sub> )             |                       |                   |      |                             |      |
| Total dissolved solids (c <sub>R</sub> ) | mg/l                  | (1)               | (1)  | (1)                         | (1)  |
| Dry residue at 180°C (R <sub>180</sub> ) | mg/l                  | (1)               | (1)  | (1)                         | (1)  |
| Total hardness (TH)                      | mg/l CaCO₃            | 100 (2)           | 400  | 50 <sup>(2)</sup>           | 160  |
| Temporary hardness                       | mg/l CaCO₃            | 60 <sup>(3)</sup> | 300  | 30 (3)                      | 100  |
| Iron + Manganese                         | mg/l Fe+Mn            | =                 | 0.2  | =                           | 0.2  |
| Chlorides                                | ppm Cl                | =                 | 30   | =                           | 20   |
| Silica                                   | mg/l SiO <sub>2</sub> | =                 | 20   | =                           | 20   |
| Residual chlorine                        | mg/l Cl-              | =                 | 0.2  | =                           | 0.2  |
| Calcium sulphate                         | mg/l CaSO₄            | =                 | 100  | =                           | 60   |
| Metallic impurities                      | mg/l                  | 0                 | 0    | 0                           | 0    |
| Solvents, thinners,                      | mg/l                  | 0                 | 0    | 0                           | 0    |
| detergents, lubricants                   |                       |                   |      |                             |      |
| ·                                        |                       |                   |      |                             |      |

Tab. 3.a

 $^{(1)}$ = values depend on the specific conductivity; in general:

 $C_{R}$  ≅0.65 \*  $\sigma_{R, 20 °C}$ ;  $R_{180}$  ≅0.93 \*  $\sigma_{R, 20 °C}$ 

 $^{(2)}$  = not less than 200% of the chloride content in mg/l CL  $^{(3)}$  = not less than 300% of the chloride content in mg/l CL

**-**

There is not reliable relationship between hardness and conductivity of the water

#### Important:

- do not treat the water with softeners, this may cause the entrainment of foam, affecting the operation of the unit;
- do not add disinfectants or anticorrosive compounds to the water, as these are potential irritants;
- the use of well water, industrial water or water from cooling circuits and, in general, any potentially chemically or bacteriologically contaminated water is not recommended.

#### 2.2 Drain water

- this contains the same substances dissolved in the supply water, however in larger quantities;
- it may reach a temperature of 100 °C;
- it is not toxic and can be drained into the sewerage system.

GB

# 3. STEAM DISTRIBUTION

For the correct delivery of steam, a steam distributor must be used, sized according to output of the humidifier.

In addition, the distributor must be installed in a part of the steam bath that is easily reached by the hoses running from the humidifier (see Fig. 3.a as an installation example).

#### 3.1 CAREL jet distributors (SDPOEM00\*\*)

These can be fitted horizontally or vertically (hole facing upwards). See par. "10.4" page 38 for the models of distributors that are compatible with the humidifiers.

#### Assembly instructions (see Fig.3.b):

- make a series of holes on the wall according to the distributor drilling template;
- insert the distributor;
- fasten the flange using 4 screws

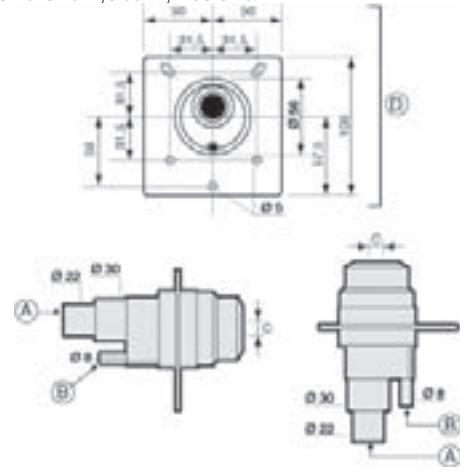

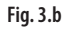

#### Key:

- A. steam inlet
- B. condensate drain
- C. steam outlet.
  - the dimensions of the hole vary depending on the models of distributor:

model SDPOEM0000: hole made manually, up to 30 mm in diameter); model SDPOEM0012: diameter of the hole 12 mm; model SDPOEM0022: diameter of the hole 22 mm.

D drilling template

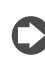

**Note:** if steam hoses with an inside diameter of 30 mm are used, remove the 22 mm steam inlet section.

#### 3.2 CAREL linear distributors (DP\*\*\*DR0)

These can be fitted horizontally. See par. "10.5" page 38 for the models of distributors that are compatible with the humidifiers.

#### Assembly instructions (see Fig.3.c):

- make a series of holes on the wall according to the distributor drilling template (included in the packaging with the distributor);
- insert the distributor with the steam holes facing upward;
- fasten the flange using 4 screws.

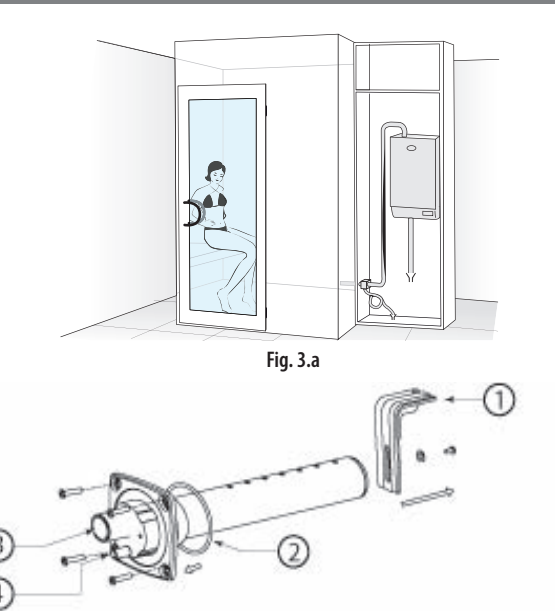

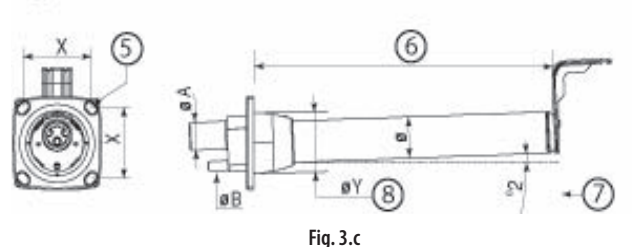

#### Key:

- 1 "L"-shaped mounting support (where featured)
- 2 flange gasket
- 3 steam inlet (ØA)
- 4 condensate drain (ØB)
- 5 fastening screws (see the instruction sheet supplied with the distributor)
- 6 length (depending on the model of distributor, see par. "10.5" page 38)
- 7 angle (around 2°) for draining the condensate.

#### Dimensions in mm

|    | CAREL linear distributors |            |            |
|----|---------------------------|------------|------------|
|    | DP***D22R0                | DP***D30R0 | DP***D40R0 |
| ØA | 22                        | 30         | 40         |
| ØB | 10                        | 10         | 10         |
| ØY | 58                        | 68         | 89         |
| Ø  | 35                        | 45         | 60         |
| Х  | 68                        | 77         | 99         |

#### Tab. 3.a

### Important:

 fit the distributor at a slight incline (at least 2°, to prevent the return of condensate);

2. the "L"-shaped mounting support (see part 1 Fig. 3.c) is supplied with steam distributor models from DP085\* to DP025\*. For shorter lengths, the support can be supplied as an option (code 18C478A088).

#### 3.3 Steam hose

- use CAREL hoses (max. 4 m long, see par. "10.3" page 37). Rigid pipes may break and cause steam leaks;
- avoid the formation of pockets or traps (causes of condensate);
- avoid choking the hose due to tight bends or twisting.
- fasten the end of the hose to the connectors on the humidifier and the steam distributor using metal clamps, so that these do not detach due to the high temperature.

# CAREL

#### 3.4 Condensate drain hose

During the operation of the humidifier some of the steam may condense, causing a decline in efficiency and noise (gurgling).

To drain the condensate, connect a drain hose with a drain trap and a minimum slope of 5° to the bottom of the humidifier (see Fig. 3.d). CAREL condensate drain hoses: code 1312353APG

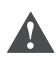

**Important**: the drain trap in the condensate drain hose the humidifier must be filled with water before starting.

Example of correct and incorrect installation of the steam hose and condensate drain hose:

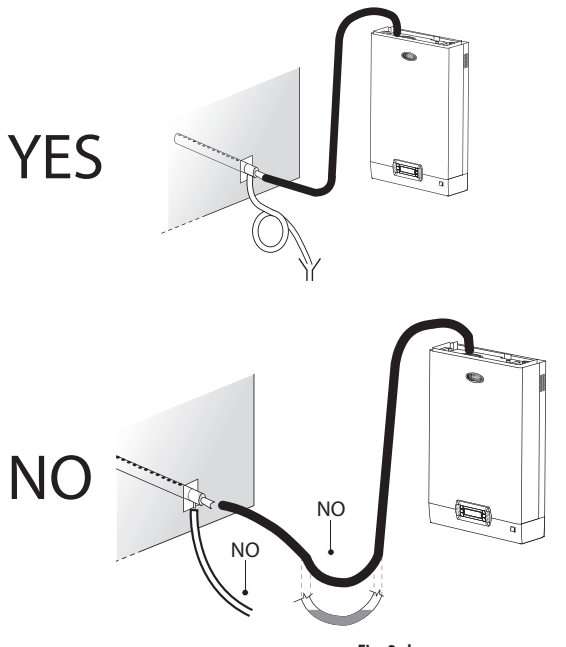

Fig. 3.d

#### Verifiche finali

 $\mathbf{V} \in \mathbf{C}$ 

- □ the steam outlet hoses run upwards and the distributor has a minimum incline of 2° upwards (see Fig. 3.c);
- □ the ends of the hose are tightened to the fittings with metal clamps;
- □ the curves in the tubing are sufficiently wide (radius > 300 mm) so as to not cause bending or choking;
- the steam hose has no pockets or traps for condensate to form;
- the paths of the steam and condensate hoses are as described in this chapter (see Fig. 3.d);
- □ the length of the steam hose is no greater than 4 metres;
- ☐ the incline of the steam hose is sufficient to allow correct draining of the condensate (> 20° for the upward sections, > 5° for the downward sections);
- □ the incline of the condensate hose is at least 5° at every point;
- the condensate hose always follows a downwards path and features a drain trap (filled with water before starting operation) to avoid steam being released.

# 4. ELECTRICAL CONNECTIONS

# installer

# user

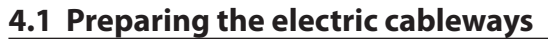

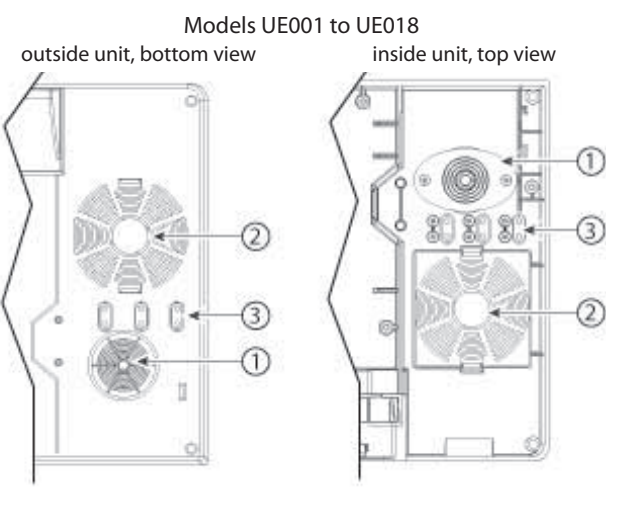

Fig. 4.a

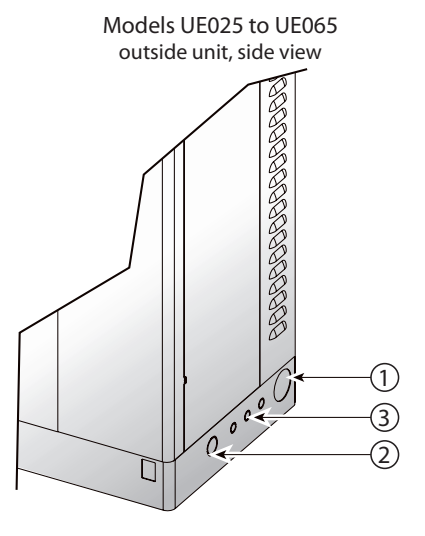

Fig. 4.b

#### Key to Figs. 4.a and 4.b:

- 1. power cable inlet;
- 2. utility cable inlet (after having drilled the plastic part): sanitisation pump, essences, fans, light.
- probe cable inlet. On models UE001 to UE018, remove the plastic "tab" and use it to secure the cable (held in place by the screws provided).

#### 4.2 Power cable connection

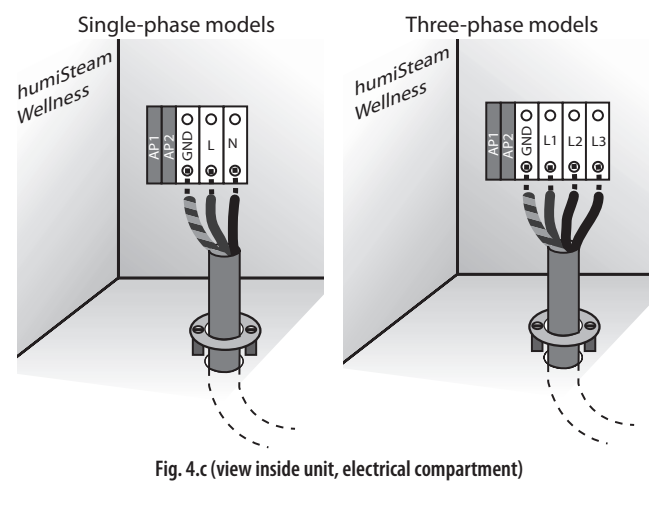

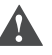

**Important:** connect the yellow-green cable to the earth point (GND).

#### 4.3 Temperature probe connection (M2.1-M2.8)

- the humidifier can be connected to up to two probes for measuring and controlling the temperature inside the steam bath. The connection with two probes allows an "average" temperature reading (with the possibility to attribute a different "weight" to each probe, see par. "7.3 Temperature probes", page 21);
- active probes (voltage or current signal, CAREL code: ASET030001) or NTC probes (variable resistance) can be connected.

For connection, use the "eight pin" connection kit (supplied in the packaging) and run the cables out of the humidifier through the "cable opening" (Figs. 4.a or 4.b).

#### Active CAREL probe connections:

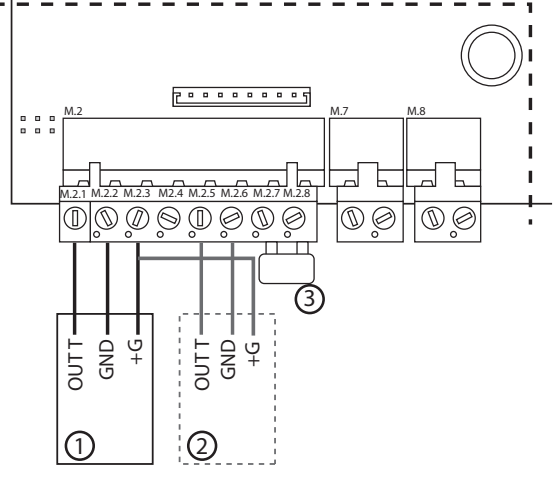

Fig. 4.d (detail of electronic board, humidifier electrical compartment)

# <u>CAREL</u>

#### CAREL NTC probe connections:

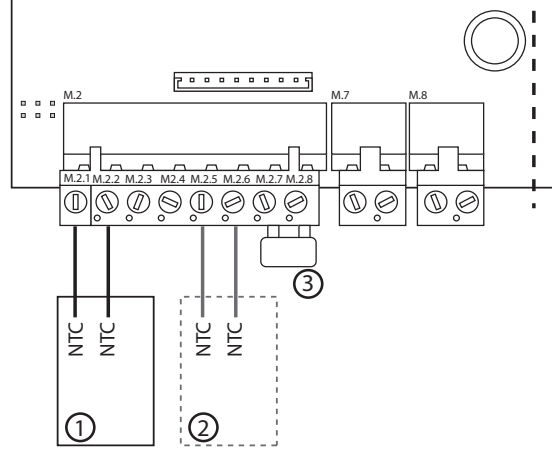

Fig. 4.e (detail of electronic board, humidifier electrical compartment)

#### Key to Figs. 4.d and 4.e:

- 1 probe CAREL 1
- 2 CAREL probe 2 (if available)
- 3 remote ON/OFF (contact closed= humidifier enabled; contact open= humidifier disabled, in standby)

#### If non-CAREL probes are used, check:

- voltage signal: 0 to 1 Vdc, 0 to 10 Vdc, 2 to 10 Vdc, terminal M2.1 (GND: M2.2);
- current signal: 4 to 20, 0 to 20 mA, terminal M2.4 (GND: M2.6).
- In addition, depending on the type of power supply:
- +15 V, terminal M2.3;
- + 1 Vdc 135 ohm, terminal M2.4.

#### Input probe configuration (pin strip connectors JS5, JS6)

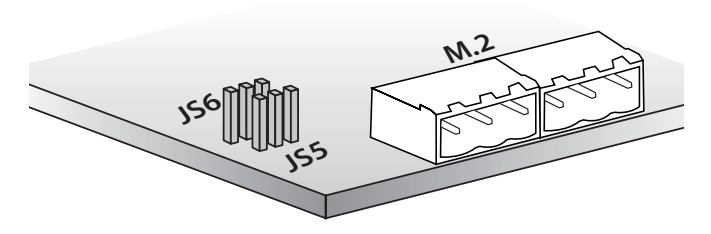

Fig. 4.f (detail of electronic board, in the humidifier electrical compartment)

| pin strip | configuration | position    |                             |  |
|-----------|---------------|-------------|-----------------------------|--|
|           |               | 0 to 10 Vdc | 0 to 1 Vdc, 4 to 20/0 to 20 |  |
|           |               | 2 to 10Vdc  | mA, NTC probes              |  |
| JS5       | probe 1       |             |                             |  |
|           |               |             | basic configuration         |  |
| JS6       | probe 2       |             |                             |  |
|           |               |             | basic configuration         |  |

#### Important:

- to avoid unbalanced control, the earth of the probes or the external control devices must be connected to the earth of the appliance's controller.
- For the operation of the humidifier, M2.7 and M2.8 must be connected to the "remote ON/OFF" via an enabling contact or alternatively jumpered (default solution). If these terminals are not connected, all the internal and external devices managed by the controller will be disabled, with the exception of the drain pump for emptying the unit after extended periods.

**Note:** in industrial environments (IEC EN61000-6-2), the cables leaving the unit must not exceed 30 m in length, except for the room probe (terminals M2 pin 1-2-3-4-5-6), the remote on/off digital input (terminal M2 pin 7-8) and cable shields for RS485 communication.

#### 4.5 Alarm contact (M6.1 - M6.3)

Contact available for the remote signalling of one or more alarms.

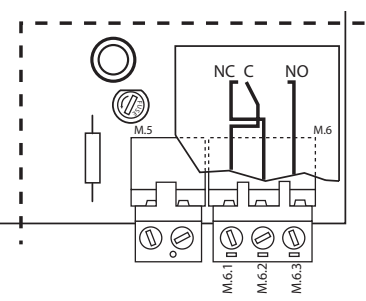

#### Fig. 4.g (detail of utilities board, humidifier electrical compartment)

Electrical specifications: 250 Vac; Imax: 2 A resistive 2 A inductive.

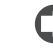

**Note:** use clamps on the signal terminal blocks (alarm, utilities) to prevent the cables from being detached.

# 4.6 Utility connections (light, fans, sanitisation, essences)

The humidifier features of a terminal block for connecting the utilities, located under the electronic board (see the following figure for the connections).

Depending on the type of connection, the required voltage is made available for the outputs to the utilities (12 V, 24 V, 230 V or voltage-free contact).

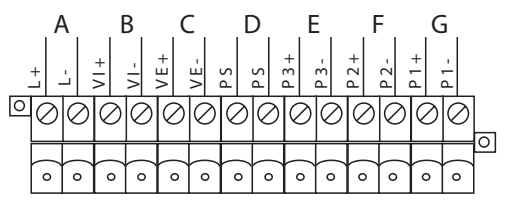

Fig. 4.h (detail of utilities board, humidifier electrical compartment)

#### Legenda:

- A light (L+ L-);
- B supply fan (VI+ VI-);
- C exhaust fan (VE+ VE-);
- D sanitisation pump (PS PS);
- E essence pump 3 (P3+ P3-); E essence pump 2 (P2+ P2-):
- F essence pump 2 (P2+ P2-);G essence pump 1 (P1+ P1-).

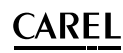

#### Types of utility connection

#### "Utilities powered at the same voltage"

The humidifier supplies power to and activates the utilities connected at the same voltage. This is done by applying a 12 V, 24 V or 230 V power supply to terminals AP1 and AP2.

#### Procedure:

insert the terminal block supplied (code 98C565P012) into connector A and connect the utilities (see the following figure).

#### Note:

- maximum load for each utility: 2 A;
- AP1 and AP2 are protected by 6.3 A fuses.

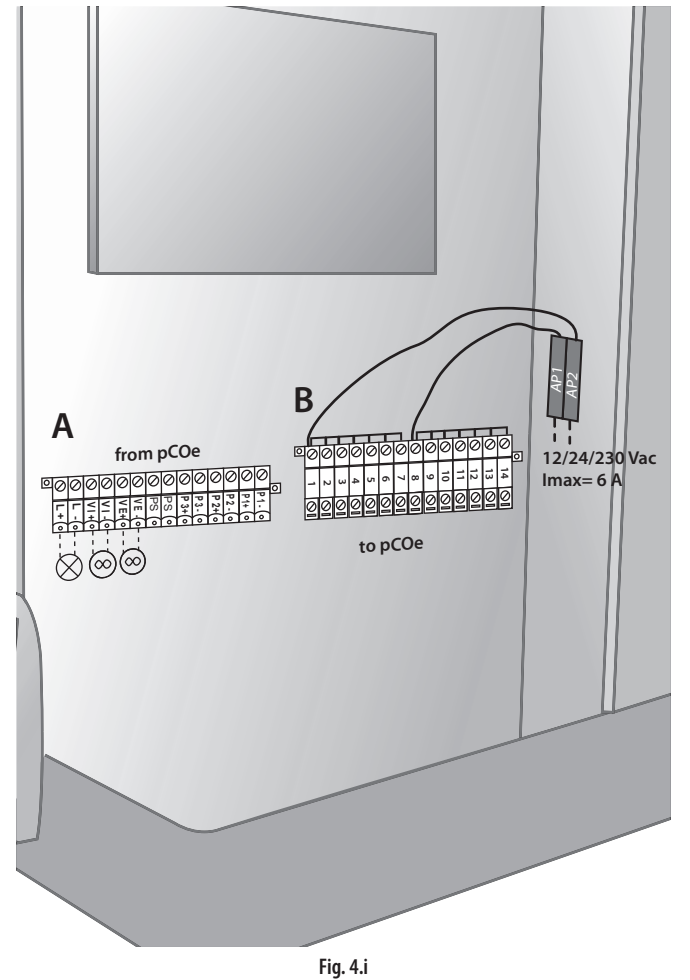

"Utilities powered at different voltages"

The humidifier activates but does not supply power to the utilities. The utilities are thus powered externally and at different voltages.

#### Procedure:

- remove the terminal block (2 pieces) from connector B and disconnect the L, N cables; Insert the terminal block supplied (code 98C565P018) into connector B and reconnect the cables, L (terminal 1) & N (terminal 8);
   immed terminals AD1 and AD2;
- 2. jumper terminals AP1 and AP2;
- 3. insert the terminal block supplied (code 98C565P012) into connector A and connect the utilities (see the following figure).

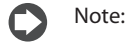

- maximum load for each utility: 2 A;
- AP1 and AP2 are protected by 6.3 A fuses;
- the utilities must be suitably protected against overloads and shortcircuits.

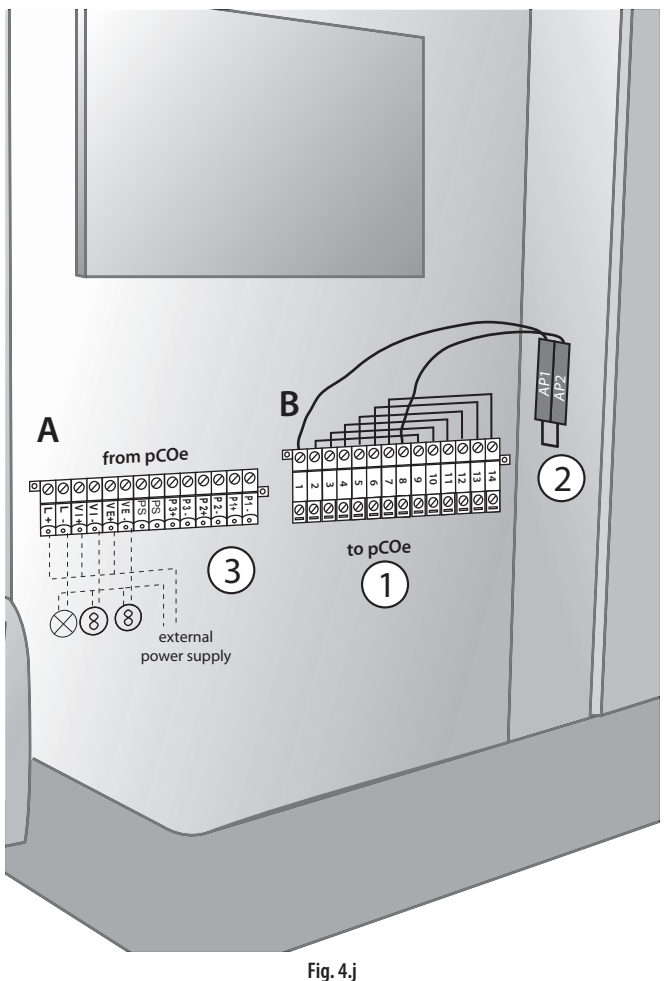

#### **Final checks**

 $\mathbf{V}$ 

- the rated voltage of the appliance corresponds to the rated supply voltage;
- □ the fuses installed are suitable for the line and the power supply voltage;
- □ a mains disconnect switch has been installed to disconnect power to the humidifier when required;
- □ the humidifier has been correctly earthed;
- □ the power cable is fastened using the tear-proof cable gland;
- □ terminals M2.7 and M2.8 are connected by jumper or connected to an enable-operation contact;
- □ if non-CAREL probes are used: the earth of the probes is electrically connected to the humidifier board earth;
- □ if the humidifier is controlled by an external control device, the earth of the signal is electrically connected to the controller earth.

nsta

# 5. REMOTE TERMINAL, GSM MODEM AND SUPERVISORY NETWORK

#### 5.1 Remote display terminal

The display terminal can be detached from the humidifier and moved to another place.

Depending on the distance required, the following are necessary:

- up to 50 metres: 6-wire telephone cable and two ferrites (code 0907858AXX) (see Fig. 5.a);
- up to 200 metres: two CAREL TCONN6J000 boards, 6-wire telephone cables and an AWG20-22 shielded cable with 3 twisted pairs (for the connection of the two boards, Fig. 5.b).

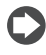

**Note:** to fill the empty space left by the display terminal on the humidifier, use CAREL kit code HCTREW0000.

Remote connection of the terminal up to max 50 m

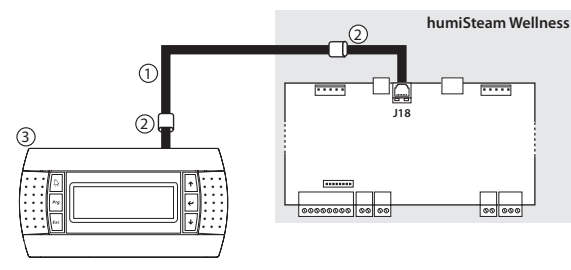

Fig. 5.a

- Key:
- 1 telephone cable (up to 50 m distance);
- 2 two ferrites (code 0907858AXX) to be applied to the ends of the telephone cable;
- 3 remote display terminal.

#### Remote connection of the terminal up to 200 m

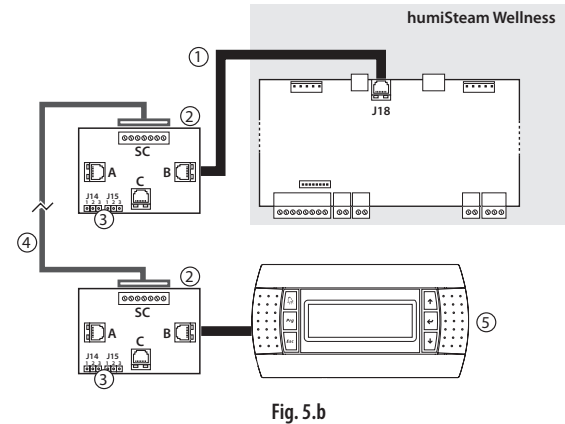

#### Key:

- 1 telephone cable (up to 0.8 m distance);
- 2 CAREL TCONN6J000 board;
- 3 pin strip J14 and J15 in position 1-2 (power supply available on the telephone connectors A, B and C and screw SC);
- 4 AWG20-22 shielded cable with 3 twisted pairs to move the display terminal up to 200 m away. Connection to the TCONN6J00 board:

| terminal SC | function       |
|-------------|----------------|
| 0           | EARTH (shield) |
| 1           | +VRL           |
| 2           | GND            |
| 3           | RX/TX-         |
| 4           | RX/TX+         |
| 5           | GND            |
| 6           | +VRL           |
|             |                |

5 remote display terminal

#### 5.2 GSM network connection (send SMS)

The humidifier can be configured to send SMS message for alarms and malfunctions (see par. "7.10", page 25).

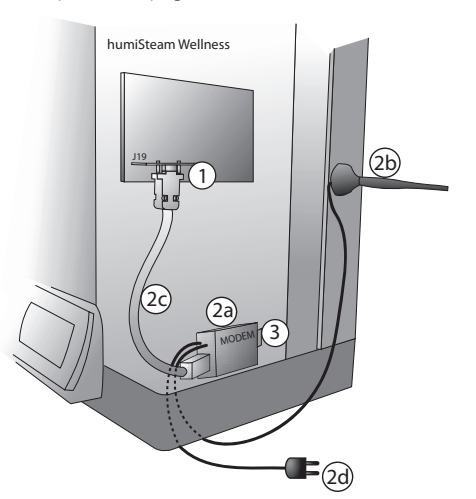

Fig. 5.c (inside humidifier, electrical compartment)

#### Key:

- 1 electronic board PCOI00MDM0 (to be connected to connector J19 on the humidifier board)
- 2 CAREL GSM kit PLW0P65M00, made up of:
  - 2.a modem
  - 2.b antenna (with magnetic base)
  - 2.c serial cable
  - 2.d power supply
- 3 SIM card to be inserted in the modem. Make sure that the access password (PIN number) is not enabled

#### 5.3 Supervisory network (J19)

The humidifier can be connected to the following optional boards:

- PCOS004850 for CAREL connections;
- PCOS004850 for Modbus<sup>®</sup> connections;
- PCO10000F0 for Lon connections;
- PCO100MDM0 for RS232 connections;
- PCOS004850 for Winload connections.

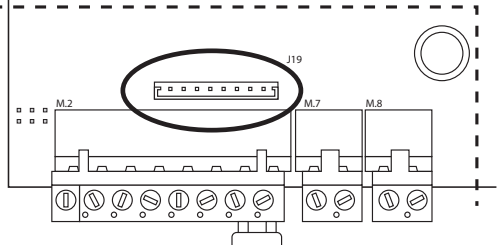

Fig. 5.d (detail of the electronic board, humidifier electrical compartment)

Important: for the tLAN and pLAN connections in residential household (IEC EN 55014-1) and residential (IEC EN 61000-6-3) environments, use shielded cable (with shield connected to GND). This warning also applies to the cables leaving the unit.

installer

GB

# 6. STARTING AND USER INTERFACE

Before starting the humidifier, check:

1

1

2

nstaller

user

- water connections: Fig. 2.a page 10. In the event of water leaks do not start the humidifier before having resolved the problem;
   steam distribution: Fig. 3.d page 13;
- electrical connections chap. "4" page 14.

#### 6.1 Starting

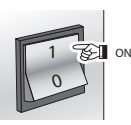

2 if the cylinder is new, run a pre-wash cycle (the cylinder is filled and emptied three times, cleaning the inside walls from impurities, see par. "7.12" page 25).

#### 6.2 Stopping

empty the water in the cylinder to avoid stagnation (manual drain by "ON/OFF quick access" screen, see the following page, or par. "7.15"

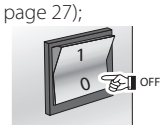

#### 6.3 User interface

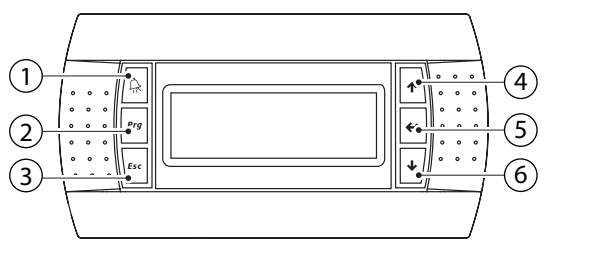

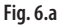

| Key to the keypad: |                                              |                                                                      |  |  |
|--------------------|----------------------------------------------|----------------------------------------------------------------------|--|--|
| but                | ton                                          | function                                                             |  |  |
| 1                  | alarm                                        | list active alarms                                                   |  |  |
| 2                  | PRG                                          | access the "Management menu" screen (password = 77)                  |  |  |
| 3                  | ESC                                          | return to "Simple" or "Main" screen                                  |  |  |
| 4                  | UP                                           | increase the set point                                               |  |  |
| 5                  | ENTER                                        | from "Main" screen: open "ON/OFF quick access" screen                |  |  |
|                    | from "Simple" screen: select type of essence |                                                                      |  |  |
|                    |                                              | ENTER and PRG: move from "Simple" to "Main" screen (and vice-versa). |  |  |
| 6                  | DOWN                                         | decrease the set point                                               |  |  |

The humidifier produces steam when the temperature recorded (displayed in the centre of the screen in large characters) is less than the set point (at the top in smaller characters).

Set point: maximum temperature threshold above which the humidifier no longer produces steam (can be changed using the UP and DOWN buttons).

To display the temperature inside the steam bath and the set point, two types of screens are available:

"Simple": with the possibility to modify the set point and the type of essences;

"Main": with the possibility to modify the set point, the type of essences and access the "ON/OFF quick access" and "Management menu" screens.

#### "Simple" screen

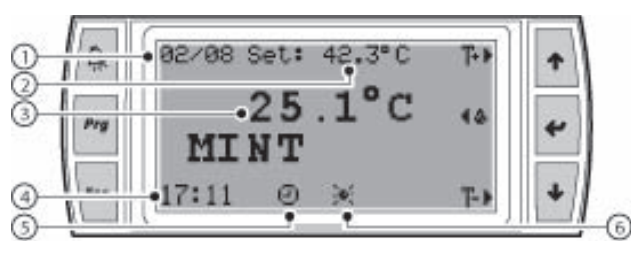

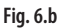

| Key:          |                                                                     |
|---------------|---------------------------------------------------------------------|
| symbol        | function                                                            |
| 1             | day and month                                                       |
| 2             | set point temperature (can be modified using the UP or DOWN button) |
| 3             | temperature inside the steam bath (measured by the                  |
|               | probe/probes)                                                       |
| 4             | hour and minutes                                                    |
| 5             | time bands set (when flashing indicates that a time                 |
|               | band is in progress)                                                |
| 6             | light on inside the steam bath                                      |
| Essence (e.g. | essence enabled (delivered when the humidifier                      |
| Mint)         | produces steam)                                                     |

#### "Main" screen

Kov

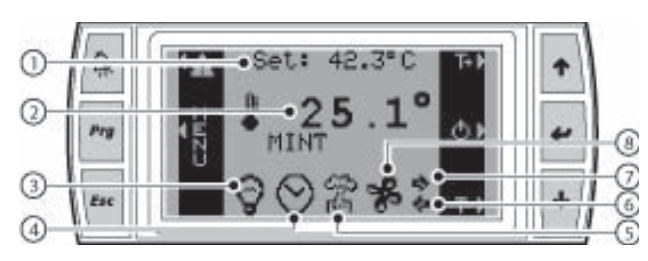

Fig. 6.c

| Rey.          |                                                        |
|---------------|--------------------------------------------------------|
| symbol        | function                                               |
| 1             | set point temperature (can be modified using the UP or |
|               | DOWN button)                                           |
| 2             | temperature inside the steam bath (measured by the     |
|               | probe/probes)                                          |
| 3             | light on inside the steam bath                         |
| 4             | time bands set (when flashing indicates that a time    |
|               | band is in progress)                                   |
| 5             | steam production (without "cloud" steam production in  |
|               | standby)                                               |
| 6             | supply fan (fan 1) on                                  |
| 7             | exhaust fan (fan 2) on to                              |
| 8             | when moving indicates the operation of the fans, when  |
|               | still indicates fans enabled but in standby            |
| Essence (e.g. | essence enabled (delivered when the humidifier         |
| Mint)         | produces steam)                                        |

The following screens can be accessed from the "Main" screen:

- ENTER button: "ON/OFF quick access"
- PRG button: "Configuration menu".

# <u>CAREL</u>

#### "ON/OFF quick access" screen

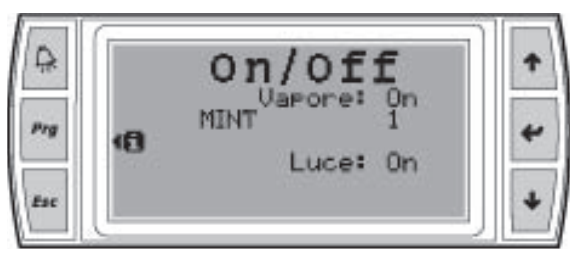

Used to:

enable steam production (ON) and activate the manual drain function (\*);

Fig. 6.d

- select the type of essence (1, 2, 3);
- enable the sanitisation function (ON);
- switch on the light (ON).

Function buttons:

- ENTER: move the cursor inside the screen;
- UP or DOWN: enable/disable.

(\*) Manually drain the water in the cylinder:

- access the "ON/OFF quick access" screen,
- position the cursor on "steam";

• press the UP and DOWN buttons together for a few seconds. The same procedure can be repeated to stop the drain cycle in progress.

## Important:

- the "ON/OFF quick access" screen only displays the functions enabled in configuration phase.
- with steam production disabled (OFF) the supply and exhaust fans can be enabled manually;
- if the humidifier is enabled but not producing steam, check the following possible causes:

| possible cause                                                        | solution                                                                     |
|-----------------------------------------------------------------------|------------------------------------------------------------------------------|
| the temperature of the steam bath is                                  | wait for the temperature of the                                              |
| higher than the set point                                             | bath to fall below the set point                                             |
| alarms are active that stop steam production (ALARM button flashing). | check and resolve the error (see par. "7.13" page 26)                        |
| The humidifier is set to "manual"                                     | deactivate the manual procedure<br>(submenu par. "7.12", see page 25)        |
| time bands are active (CLOCK icon<br>flashing on the display);        | disable the time band (see par.<br>"7.5" page 22), or modify as<br>required. |
|                                                                       | Tab. 6.a                                                                     |

"Alarms" screen

# Allarme Scheda utenze 1

Fig. 6.e

Indicates an alarm is active, press to display.

#### "Management menu" screen

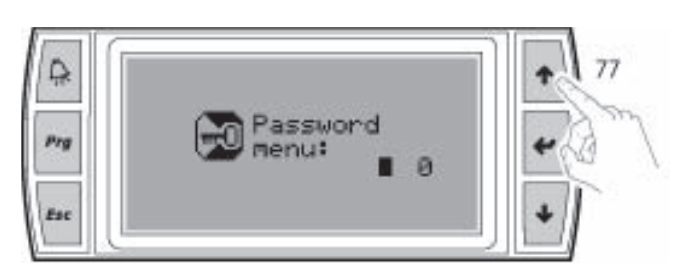

Fig. 6.f

To access press:

- PRG from the "Main" screen;
- ENTER to move the cursor to the "0";
- UP or DOWN to enter the password "77";
- ENTER to confirm and enter the management submenu:
  - 1. User;
  - 2. Essence;
  - 3. Fan management;
  - 4. Maintenance (info, software, hardware);
  - 5. Sanitisation;
  - 6. Alarm log;
  - 7. Network;
  - 8. GSM.

The management menu, the submenu and the screens are cyclical, and follow the same path also in the opposite direction.

install<u>er</u>

user

#### 6.4 Management menu

| 1 User         | Clock                   |                        |
|----------------|-------------------------|------------------------|
|                | Scheduler               | -                      |
|                | Schedule (*)            | -                      |
|                | Week sch. (*)           | -                      |
|                | T. setpoint (*)         | -                      |
|                | Enable descriptions (i) | -                      |
| 2 Essences     | Essence 1 (*)           | -                      |
|                | Essence 2 (*)           | -                      |
|                | Essence 3 (*)           | -                      |
| 3 Fans         | Supply fan (*)          | -                      |
|                | Exhaust fan (*)         | -                      |
| 4 Maintenance  | 1 Maint info            | SW outputs (**)        |
|                |                         | Nom. values (**)       |
|                |                         | Cylinder status (**)   |
|                |                         | Sys info (**)          |
|                | 2 Maint SW              | Additional features    |
|                |                         | Additional features    |
|                |                         | Disable emptying       |
|                |                         | Conductivity threshold |
|                |                         | Control parameters     |
|                |                         | SW Input/output        |
|                |                         | Backup                 |
|                |                         | Recovery               |
|                | 3 Maint HW              | Setup                  |
|                |                         | Essences               |
|                |                         | Essences               |
|                |                         | Fans                   |
|                |                         | Temperature probe 1    |
|                |                         | Temperature probe 2    |
|                |                         | Other options          |
|                |                         | Man. procedure         |
|                |                         | Manual proc.           |
|                |                         | Manual procedure       |
| 5 Sanitisation | San. (*)                |                        |
|                | San. Phase 1 (*)        |                        |
|                | San. Phase 2 (*)        |                        |
| 6 Alarm log    | Log (**)                |                        |
| 7 Network      | Supervision             | 1                      |
| 8 GSM (*)      | SMS 1 (*)               |                        |
|                | SMS 2 (*) (**)          | 1                      |

#### Function of the keypad in the management menu

| button    | function                                                                                                    |  |  |
|-----------|----------------------------------------------------------------------------------------------------|--|--|
| alarm     | access the alarm screen, displaying any alarms in                                                                                                    |  |  |
|           | progress (the button flashes)(*)                                                                                                    |  |  |
| PRG       | from the "Main" screen: access the management                                                                                                    |  |  |
|           | menu                                                                                                    |  |  |
| ESC       | return to the previous screen(**)                                                                                                    |  |  |
| UP e DOWN | <ul> <li>in the "management menu": navigate the submenus, screens, parameters cyclically (also in the opposite direction)</li> <li>inside a screen: modify the values of the parameters (YES/NO, ON/OFF, temperature range,)</li> </ul> |  |  |
| ENTER     | <ul> <li>select a submenu, screen, parameter</li> <li>save the changes to the parameters and move the cursor to the next parameter</li> </ul>                                                                                           |  |  |

<sup>(\*)</sup> To reset an alarm in progress, press the ALARM button again. <sup>(\*\*)</sup>Important: before pressing the ESC button, press the ENTER button to save the last change made.

#### Installer's notes

Names chosen for the essences Essence 1: ..... Essence 2: ..... Essence 3: .....

Tab. 6.b

(\*) screens available if the functions (user, essences, fans, maintenance, sanitisation, network, GSM) have been enabled. For example: the screens in the "fans" submenu are only visible if enabled in the "Maint HW" submenu;

(\*\*) read-only values.

# 7. MAIN CONFIGURATIONS

#### 7.1 Language

The display terminal can be configured in: Italian, French, Spanish, English, German.

To change the language, from the "Main" screen press:

- PRG;
- ENTER:
- UP or DOWN to enter the password "77";
- ENTER:
- DOWN (3 times) until displaying the "Maintenance" submenu;
- ENTER:
- DOWN (once) until displaying the "Maint SW" submenu;
- ENTER:
- DOWN (5 times) until displaying "SW Input/output" screen;
- ENTER (twice) to move the cursor to the parameter "language";
- UP or DOWN to change the language;
- ENTER to confirm the language selected and return to the "Main" screen

Note: in the "SW Input/output" screen, the unit of measure can also be selected, °C-kg/h (default) or °F-lbs/hr.

#### 7.2 Date and time

- To set the date and time, access the "User" submenu and press:
- ENTER to display the "clock" screen;
- · ENTER to move the cursor to the first digit of the hour;
- UP or DOWN to modify the first digit of the hour;
- · ENTER confirm and move the cursor to the second digit of the hour;
- continue with the UP/DOWN buttons and ENTER to set the minutes, day (number), month, year, weekday (from Monday to Sunday);

#### 7.3 Temperature probes

The humidifier can manage up to two temperature probes:

- with one probe, the value read is shown directly on the display;
- with two probes, the values saved are "averaged" by the humidifier, and the result is shown on the display (\*\*).
- The "Temperature probe" screen ("Maint HW" submenu) can be accessed to set the relevance of one probe compared the other in percentage terms ("weigh probes" parameter). In addition, for each probe the minimum and maximum of the scale and the offset can be set

#### Probe settings

From the "Maint HW" submenu press:

- ENTER to confirm
- DOWN to reach the "Temperature probe 1" screen
- probe . • ENTER to confirm and move the cursor to the "type of probe"
- parameter
- UP or DOWN to select the type of probe (\*)
- ENTER to save and move the cursor to "enable probe 2";
- UP or DOWN to enable the second probe (YES);
- ENTER to move the cursor to "weigh probes" (\*\*) (UP and DOWN to
- modify the weights of the 2 probes and ENTER to save and move the cursor);
- probe • ENTER to return to the start of the screen;
- · DOWN to access the screen "Temperature probe 1";
- ENTER to move the cursor to the min. and max. scale and offset values (UP and DOWN to modify the value and ENTER to save and move the cursor);
- ESC until displaying the "Main" screen.

<sup>(\*)</sup> Possible probe configurations: NTC, 0 to 1 V, 2 to 10 V, 0 to 10 V, 0 to 20 mA, 4 to 20 mA, 0 to 135 ohm, 135 to 1000 ohm

(\*\*) to achieve a temperature value measured with two probes, the humidifier carries out the following calculation:

Tm = (Ts1\*W1/100) + (Ts2\*W2/100)

Tm= temperature shown on the display Ts1 & Ts2= temperatures read by the two probes W1 & W2= weights attributed to the two probes, percentage value (W1+W2=100)

For example, with the following values:  $T_{s1} = 42^{\circ} W_{1} = 60\%$ Ts2= 44° W2= 40%

Tm= (42\*60/100) + (44\*40/100)= 42.8 °C

#### 7.4 Essences

The essences are delivered into the steam bath when the humidifier is producing steam and the temperature reaches 70% of the set point. For example: if the set point is 50°C, the essence will be delivered when the humidifier is producing steam and the temperature measured exceeds 35°C.

**Important:** make sure that the external essence pump is correctly

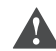

#### connected. Enabling the essences

- From the "Maint HW" submenu press:
- · ENTER to confirm;
- DOWN to select the "Essences" screen (essences 1 and 2);
- ENTER to confirm:
  - UP or DOWN to enable (YES) essence 1;
  - ENTER to confirm;
  - UP or DOWN to enable (YES) essence 2;
  - ENTER to confirm:
  - DOWN to select the "Essences" screen (essence 3);
  - ENTER to confirm;
  - UP or DOWN to enable (YES) output essence 3;
  - ENTER to confirm;
  - ESC twice to return to the management menu.

#### Setting the essence operating times

From the "Essences" submenu press:

- ENTER to select the "Essence 1" screen;
- ENTER to confirm and move the cursor to the "Time ON" parameter;
- UP or DOWN to modify the ON seconds for essence 1;
- ENTER to confirm and move the cursor to the "Time OFF" parameter:
- UP or DOWN to modify the OFF seconds for essence 1;
- ENTER to confirm and move the cursor to the "name" parameter;
- UP or DOWN to modify the name of the essence, e.g.: Menthol (\*);
- repeat the same procedure (ON, OFF times and essence name) for the other essences enabled:
- at the end press ESC repeatedly to return to the "Main" screen.

#### (\*) Characters and symbols available for naming the essences:

| А | В | С | D | E | F | G | Н | 1 | J | К | L |
|---|---|---|---|---|---|---|---|---|---|---|---|
| М | Ν | 0 | Ρ | Q | R | S | Т | U | V | W | Х |
| Y | Ζ | 0 | 1 | 2 | 3 | 4 | 5 | 6 | 7 | 8 | 9 |
| + | - | * | : | ; | , | ( | ) | / | # |   |   |

Function buttons:

- UP or DOWN to modify the characters;
- ENTER to save and move the cursor to the next character. Up to 10 characters can be used.

Write the names of the essences in the "Installer's notes" on page 20.

Up to until three essences can be set, and selected from the "ON/OFF quick access" screen or the "Simple" screen. The display will show the name or number of the chosen essence.

#### 7.5 Time bands

These are used to switch the humidifier on/off and change the set point at set times.

Two types of time bands are available:

1. Daily bands ("ON/OFF scheduler" parameters): set how many times to start/stop steam production over a period of 24h:

• 2 daily operating periods (parameters P1-1 and P1-2)

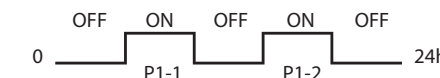

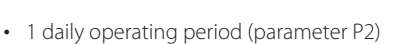

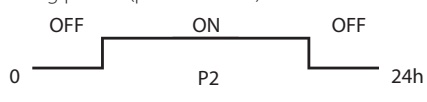

• Humidifier enabled all day (parameter P3)

0 .

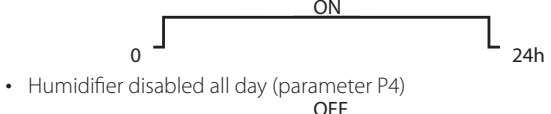

The operating mode (P1, P2, P3, P4) can be associated with each day of the week (from Monday to Sunday).

\_ 24h

2. "Variable set point" bands ("Temp. scheduler" parameters): four different temperature set points that vary throughout the day (parameters Z1, Z2, Z3, Z4).

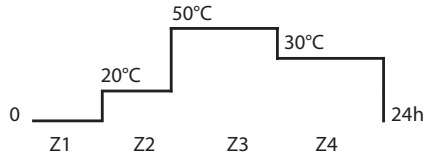

The "daily" and "variable set point" time bands can be programmed to set steam production according to the requirements of the operator of the steam bath (e.g. based on closing times) and with a customised temperature trend (using the 4 set point threshold).

# Note:

- during the time band without operation ("OFF"), the humidifier is NOT actually off, but rather steam production is temporarily disabled, including manually;
- the "daily" time bands have priority over the "variable set point". For example, setting P4 on Monday (steam bath closed), parameters Z1, Z2, Z3, Z4 (different set point values) will be ignored, because the humidifier is not programmed to operate on that day.

#### Setting the daily bands ("ON/OFF scheduler"):

From the "User" submenu press:

- ENTER to confirm;
- DOWN until displaying the "Scheduler" screen;
- ENTER to confirm and move the cursor to the "ON/OFF scheduler" parameter;
- UP or DOWN to enable (YES) the daily bands;
- ENTER (twice) to return to the start of the screen;
- DOWN to access the "Scheduler" screen: to set the daily band start and end time (P1-1, P1-2 and P2). Use: ENTER to move the cursor and UP or DOWN to modify the value;

- ENTER until move the cursor to the start of the screen;
- DOWN to access the following screen, "Week sch.": this screen can be used to assign the type of time band (P1, P2, P3, P4) to each day of the week. Use ENTER to move the cursor and UP or DOWN to modify the value;
- ESC repeatedly to return to the "Main" screen.

The display shows the  $\bigcirc$  symbol (that flashes when the time bands are active).

Setting the variable set point bands ("Temp. scheduler"):

- From the "User" submenu press:
- ENTER to confirm;
- DOWN until accessing the "Scheduler" screen;
- ENTER (twice) to confirm and move the cursor to "Temp. scheduler";
- UP or DOWN to enable (YES) the "Temp. scheduler" parameter;
- ENTER to return to the start of the screen;
- DOWN until accessing the "T. setpoint" screen: this screen can be used to customise up to four set point values per day (Z1, Z2, Z3, Z4). Use ENTER to move the cursor and UP or DOWN to modify the value;
- ESC repeatedly to return to the "Main" screen.

The display shows the ( symbol (that flashes when the time bands are active).

#### **7.6 Fans**

The use of the supply and exhaust fans:

- guarantee air change;
- perform the sanitisation cycles;
- create the "mist effect".

#### Enabling the fans

- From the "Maint HW" submenu press:
- DOWN until accessing the "Fans" screen
- ENTER to move the cursor to "supply fan"
- UP or DOWN to enable (YES) the supply fan
- ENTER to move the cursor to exhaust fan
- UP or DOWN to enable (YES) the exhaust fan
- ESC repeatedly to return to the "Main" screen

The display shows the % symbol (next to  $\ddagger$  if the fans are on).

#### Manual fan mode

The manual management of the fans, from the "ON/OFF quick access" screen, is only available if steam production is disabled (OFF). The manual activation of the fans during steam production is exclusively controlled from the management menu.

In this way, the fans can be started using the "ON/OFF quick access" screen (ENTER from the "Main" screen), stopping steam production (steam OFF). When steam production is ON they will be stopped automatically.

To switch the fans on and off using the management menu (steam ON), from the "Fans" submenu press:

- ENTER to confirm and access the Supply fan and/or Exhaust fan screen (depending on the fan enabled);
- ENTER to move the cursor to Mode (manual/automatic);
- UP or DOWN to set "Manual";
- ENTER to move the cursor to Production (ON/OFF);
- UP or DOWN to set "ON";
- ENTER to confirm;
- UP or DOWN to repeat the same operation for the other fan (if enabled);
- ESC repeatedly to return to the "Main" screen

CAREL

202

ervice

# CAREL

The operation of the fans is bound by steam production: this is switched on and off only from the management menu (setting production "OFF" on the fans screen).

#### Automatic fan mode

This varies depending on the type of fan:

- supply fan: the fan stops when reaching the set point (related to steam production);
- exhaust fan: the fan starts when reaching the set point, or alternatively after a set time (periodical operation, independent of steam production).

#### Automatic supply fan mode

From the "Fans" submenu press:

- ENTER to confirm and access the "Supply fan" screen;
- ENTER to move the cursor to "Mode" (manual/automatic);
- UP or DOWN to set "Automatic":
- ENTER to confirm;
- ESC repeatedly to return to the "Main" screen.

The fan runs until reaching the temperature set point (related to steam production).

#### Automatic exhaust fan mode

From the "Fans" submenu press:

- ENTER to confirm and DOWN to access the Exhaust fan screen;
- ENTER to move the cursor to "Mode" (manual/automatic);
- UP or DOWN to set "Automatic":
- ENTER to confirm and move the cursor to "type";
- UP or DOWN to choose the automatic "Setpoint/Periodic"(\*) mode;
- ESC repeatedly to return to the "Main" screen.

(\*) Setpoint: The fan starts when reaching the temperature set point and steam production stops.

Periodic: The fan starts and stops after a certain operating time (in the "Exhaust fan" screen, set ON time and OFF time). This mode is not related to steam production or the set point.

To switch the fans on and off using the "ON/OFF quick access" screen (steam OFF), from the "Fans" submenu press:

- · ENTER to confirm and access the Supply fan and/or Exhaust fan screen (depending on the fan enabled);
- ENTER to move the cursor to "Mode" (manual/automatic);
- UP or DOWN to set "Manual";
- ENTER to move the cursor to Production (ON/OFF);
- UP or DOWN to set "OFF";
- ENTER to confirm;
- UP or DOWN to repeat the same operation for the other fan (if enabled):
- ESC repeatedly to return to the "Main" screen.

#### 7.7 Sanitisation

The sanitisation cycle is used to alternately activate the two fans:

- phase T1 supply fan;
- phase T2 exhaust fan.

During the operation of the fans, steam production and the sanitisation pump can be activated (to deliver the disinfecting liquid).

The activation of the sanitisation cycle can be manual (using the "ON/ OFF guick access" screen) or automatic (at the end of the last steam production time band).

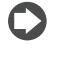

Note: Automatic mode is only available when the time bands are enabled.

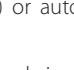

Important: before setting the sanitisation cycle, make sure that the external pump/solenoid valve - used to inject the disinfectant in the steam hose - is connected correctly.

#### Enabling sanitisation

- From the "Maintenance" submenu press: • ENTER to confirm;
- DOWN to select the "Maint HW" menu;
- ENTER to confirm;
- DOWN until selecting the "Other options" screen;
- ENTER to confirm and move the cursor to "enable sanificat.";
- UP or DOWN to enable (YES);
- ENTER to confirm;
- · ESC repeatedly to return to the "Main" screen.

#### Manual sanitisation mode

- From the "sanification" submenu press:
- ENTER to confirm and open the "sanification" screen;
- UP or DOWN to enable manual sanitisation;
- ESC repeatedly to return to the "Main" screen, or alternatively ESC twice to return to the management menu to set the sanitisation cycle times and mode

#### Automatic sanitisation mode

Available only when the time bands are enabled.

Used to activate the sanitisation cycles at the "end of the day", that is, at the end of the last steam production time band.

From the "sanification" submenu press:

- ENTER to confirm and open the "sanification" screen;
- UP or DOWN to enable automatic sanitisation;
- ESC repeatedly to return to the "Main" screen, or alternatively ESC twice to return to the management menu to set the sanitisation cycle times and mode.

#### Setting the sanitisation times and phases

- From the "sanification" submenu press:
- ENTER to enter the "sanification" screen:
- ENTER values for T1 and T2:
- UP or DOWN to set the duration of the cycles in minutes;
- ENTER until moving the cursor to the start of the screen;
- DOWN to access the "San. phase 1" (T1) screen;
- ENTER to enable the desired functions (with the UP or DOWN button) and press ENTER to move the cursor to the next parameter;
- ENTER until moving the cursor to the start of the screen;
- DOWN to access the "San. phase" (T2) screen, and set the second sanitisation cycle;
- ESC repeatedly to return to the "Main" screen.

#### 7.8 Advanced settings (qualified personnel only)

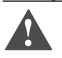

Important: these settings should only be made by qualified personnel, improper uses may cause serious damage.

#### Automatic water drain

#### Drain due to set point reduction

The humidifier empties a small quantity of water if the requested production is decreased by more than 33%. With less water the humidifier can reach the new steam production set point more quickly. To disable this function, from the "Maint SW" menu press:

- ENTER to access the "Additional features" screen;
- ENTER to move the cursor to the "Drain by low setp" parameter;
- UP or DOWN to disable (NO) or enable (YES, default) the function;
- ENTER to confirm;

23

• ESC repeatedly to return to the "Main" screen.

#### Drain due to inactivity\_

GB

If the humidifier not used for an extended period, the water in the cylinder should be drained to prevent stagnation and hygiene risks. To set this function, from the "Maint SW" submenu press:

- ENTER to access the "Additional features" screen;
- ENTER to move the cursor to the "Inactivity drain" parameter;
- UP or DOWN to enable (YES, default) disable (NO) the function;
- ENTER until moving the cursor to the start of the screen;
- DOWN to access the second "Additional features" screen;
- ENTER to move the cursor to the "Inactivity drain" parameter ;
- UP or DOWN to modify the number of days without steam production after which the automatic drain cycle is activated (default 3 days);
  ENTER to confirm;
- ESC repeatedly to return to the "Main" screen.

#### Periodical drain (for water rich in residues)

Operation with water containing considerable traces of humus, lime, debris, may affect the efficiency and the operation of the humidifier. In these cases a periodical complete drain cycle of the water contained in the cylinders may be useful in helping to discharge the sediments. To automatically set the periodical drain cycle, from the "Maint SW" submenu press:

• ENTER to access the "Additional features" screen;

- ENTER to move the cursor to the "Periodic flushing" parameter;
- UP or DOWN to enable (YES) disable (NO, default) the function;
- ENTER to move the cursor to the last "Periodic flushing" parameter;
- UP or DOWN to set the number of hours between one drain cycle and the next (default 24 h);
- ESC repeatedly to return to the "Main" screen.

#### Drain without power

The evaporation of the water causes an accumulation of salts inside the cylinders, leading to an increase in conductivity. The humidifier thus automatically runs a short drain cycle (drain to dilute) to lower the conductivity.

During the drain cycle the contactor is open, so that the water drained does not conduct current (in this short period, in fact, steam production is momentarily stopped). To perform the drain cycle with the contactor closed, from the "Maint SW" submenu press: :

- ENTER to access the "Additional features" screen;
- ENTER to move the cursor to the "Unpowered drain" parameter;
- UP or DOWN to disable (NO) or enable (YES, default) the function;
- ESC repeatedly to return to the "Main" screen.

# Disabling the "Cylinder pre-exhaustion" and "Cylinder exhaustion" alarms

To disable these two alarm signals, press:

- ENTER to access the "Additional features" screen;
- ENTER to move the cursor to the "Cylinder warning" parameter;
- UP or DOWN to disable (NO) or enable (YES, default) the function;
- ENTER to confirm;
- ESC repeatedly to return to the "Main" screen.

#### "Delay stop steam" function

Used to delay the interruption of steam production after a steam off request.

To set the delay time (maximum 120 seconds), from the "Maint SW" submenu press:

- ENTER to enter the second "Additional features" screen;
- ENTER to move the cursor to the "force cond." parameter;
- UP or DOWN to set the conductivity value (up to 2000  $\mu\text{S/cm});$
- · ENTER to confirm;
- ESC repeatedly to return to the "Main" screen.

#### Conductivity of the supply water

#### Forced conductivity setting

To enable the forced conductivity setting, from the "Maint SW" submenu press:

- ENTER to enter the second "Additional features" screen;
- ENTER to move the cursor to the "force cond." parameter;

- UP or DOWN to set the conductivity value (up to 2000  $\mu\text{S/cm});$
- ENTER to confirm;
- ESC repeatedly to return to the "Main" screen.

#### High conductivity alarms

To determine the high conductivity alarm thresholds, from the "Maint SW" menu press:

- ENTER until reaching the "Thresholds conduct." screen;
- ENTER to move the cursor to the "Warning" parameter (1,000 μS/cm);
- UP or DOWN to set the conductivity pre-alarm value (signal only);
- ENTER to confirm and set the conductivity alarm value (1250 µS/cm; signal and stop steam production);
- ENTER to confirm;
- · ESC repeatedly to return to the "Main" screen.
  - **Note** The alarms are not activated if the forced conductivity setting is enabled.

#### Duration and frequency of the drain to dilute cycle

Based on the type of water used, the duration and the frequency of the automatic drain cycle can be set as a percentage of the rated value. From the "Maint SW" submenu press:

- ENTER until reaching the "Thresholds conduct." screen;
- ENTER to move the cursor to the "Drain duration" parameter (default 100%):
- UP or DOWN to set the percentage of the duration;
- ENTER to confirm and set the percentage of the frequency between one drain cycle and the next (default: 100%);
- ENTER to confirm;
- ESC repeatedly to return to the "Main" screen.

#### 7.9 Copying the settings (backup)

This function is used to save a copy of the settings (e.g.: names of the essences, fan operation, time band settings,...). The copy saved can be restored when needed, for example when errors are made in the settings.

A copy of the settings should be made for each required configuration.

#### Creating a copy of the settings

From the "Maint SW" submenu press:

- ENTER to confirm;
- DOWN until displaying the "Backup" screen;
- ENTER to move the cursor to YES/NO;
- UP or DOWN to set YES;
- ENTER to confirm;
- ESC repeatedly to return to the "Main" screen.

#### Restoring the last copy

- From the "Maint SW" submenu press:
- ENTER to confirm;
- DOWN until displaying the "Restore" screen;
- ENTER to move the cursor to the YES/NO;
- UP or DOWN to set YES;
- ENTER to confirm.
- ESC repeatedly to return to the "Main" screen.

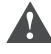

**Important:** All the changes made since the last copy was saved will be lost.

# CAREL

# 7.10 GSM (send SMS on alarms)

By setting the GSM function, when alarms are activated the humidifier sends an SMS (short message service) to the mobile phone number configured.

Important: to send an SMS, the humidifier must be fitted with the electronic board PCO100MDM0, the GSM modem kit PLW0PGSM00 and a SIM card inserted in the modem (for installation see par. "5.2" page 17).

#### Example of an SMS:

"CAREL SPA STEAM BATH New active alarm Cylinder full 16:15 28/ 6/ 7(\*) CAREL - humiSteam code application ..... ..... and version ...

(\*)Time/date (and format) correspond to the humidifier data

Important: the humidifier only has one data line (baud rate and protocol). Enabling the SMS function disables the supervisory network (and vice-versa).

#### Enabling the SMS function

From the "network" submenu:

- ENTER to display the "Supervisor" screen;
- ENTER to move the cursor to the "Ident. number for BMS net" parameter:
- UP or DOWN to set the identifier number (\*) (default: 1);
- ENTER to confirm and move the cursor to the "Baud rate" parameter;
- UP or DOWN to set the baud rate (for SMS 9600BPS);
- ENTER to confirm and move the cursor to the "Protocol" parameter;
- UP or DOWN to select the GSM protocol;
- ENTER to confirm:
- ESC repeatedly to return to the "Main" screen.

#### SMS settings

From the "GSM" submenu

- ENTER to display the "SMS" screen;
- ENTER to move the cursor to the "Text on SMS mask" parameter;
- UP or DOWN to set the text (see "Characters and symbols for naming the essences" page 21);
- ENTER to set the mobile phone number (\*\*);
- DOWN to move the cursor to the following "SMS" screen, to display the strength of the GSM signal and the status of the modem;
- ESC repeatedly to return to the "Main" screen.

(\*) This parameter can be used to associate an identifier to each humidifier. This function is required to identify each unit within a supervisory network.

#### Important: A

- only use numeric characters; •
- disable the PIN code on the SIM card;
- the messages can only be sent in SMS format;
- the SMS messages are subject to the fees and conditions of the operator providing the SIM card.

CAREL declines all responsibility for the failure to send and receive SMS messages.

#### 7.11 Enable supervisor network

From the "network" submenu:

- ENTER to display the "Supervisor" screen;
- ENTER to move the cursor to the "Ident. number for BMS net" parameter:
- UP or DOWN to set the identifier for each unit (\*);
- ENTER to confirm and move the cursor to the "Baud rate" parameter;
- UP or DOWN to set the baud rate for the network in question;
- ENTER to confirm and move the cursor to the "Protocol" parameter;
- UP or DOWN to select the type of protocol;
- ENTER to confirm;
- ESC repeatedly to return to the "Main" screen.

(\*) For example, to connect three humidifiers to a supervisory network, an identifier must be assigned to each unit. The supervisor PC will recognise the three humidifiers using this number.

#### ON/OFF from supervisor

To enable the humidifier to be switched ON/OFF from the supervisor, from the "User" submenu press:

- ENTER to confirm; • DOWN until displaying the screen with the "enable supervisory ON/
- OFF" parameter;
- ENTER to move the cursor to the value of the parameter (YES/NO); • UP or DOWN to enable ON/OFF from the supervisor (YES);
- ESC repeatedly to return to the "Main" screen.
- 7.12 Manual procedures (qualified personnel only)

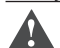

Important: these procedures should only be carried out by gualified personnel, improper use may cause serious damage.

These procedures are used to manually test the main functions and the operation of the humidifier.

To enable the manual procedures, the humidifier must not be producing steam (steam OFF from "ON/OFF guick access" screen).

#### Accessing the manual procedures:

From the "Maint HW" screen press:

- ENTER to confirm;
- DOWN to select the "Man. procedure" screen;
- · ENTER to confirm and move the cursor to field the enable the procedure (YES/NO);
- UP or DOWN to enable (YES);
- ENTER to confirm and move the cursor to "contactor";
- UP or DOWN to test the contactor (ON) and at the end of the test, UP or DOWN to disable (OFF). Repeat the same procedure for the other functions that to be tested (on the three consecutive screens);
- at the end of the test return to the first "Man. procedure" screen and disable the procedure (from YES to NO). The humidifier will return to normal operation;
- · ESC repeatedly to return to the "Main" screen.

Manual procedure functions (distributed over three consecutive screens):

| Contactor                  | Screen 1 |
|----------------------------|----------|
| Fill                       |          |
| Drain                      |          |
| Alarm                      |          |
| Light                      |          |
| Reset hour count           |          |
| Supply fan                 | Screen 2 |
| Exhaust fan                |          |
| Essence 1,2,3              |          |
| Health                     |          |
| Emptying cylinder (**)     | Screen 3 |
| Pre-cleaning cylinder (**) |          |

(\*\*) Humidifier automatically reset at the end of the test.

installer

#### 7.13 Displaying the alarms

From the alarm log submenu, press ENTER to display the alarms (type of alarm, date and time) The humidifier saves up to 200 alarms.

alarm meaning and cause solution reset alarm consequence relay Alarm: EP excessive reduction in steam production, Perform maintenance on the cylinder manual active stop steam Low Production or excessive foam in the cylinder. production (cylinder OFF) Alarm: EF no water in the cylinder 1. check that the supply hose and the internal hoses automatic active stop steam Lack of water are not blocked or choked and that there is sufficient production (automatic (cylinder OFF) pressure (0.1 to 0.8 MPa, 1 to 8 bars); water return 2. check the operation of the fill solenoid valve; procedure) 3. check that the steam outlet is not operating with excessive backpressure, preventing the flow of water into the cylinder by gravity; 4. check that the steam outlet hose is not choked and that there are no pockets of condensate Alarm: Ed drain malfunction check the water drain circuits and the correct operation of manual active stop steam Drain the electric drain pump production alarm(Cylinder OFF) Alarm: EL power not available; when the unit is with the unit off and disconnected from the mains, check manual active stop steam Low urrent activated no steam is produced the electrical connections. production (Cylinder OFF) Alarm: EH probable fault in the electrodes or water 1. check the operation of the electric drain pump; manual active stop steam Hiah current temporarily too conductive(especially 2. check the seal of the fill solenoid valve when not production (Cylinder OFF) when restarting after a short stop) energised; drain some of the water and re-start. Alarm: EC high supply water conductivity 1. check the limit threshold set; manual active stop steam Hiah 2. switch the unit off and clean the electrodes that production conductivity measure of the conductivity of the water; if the problem (Cylinder OFF) persists, change the origin of the supply water or use a suitable treatment system (partial demineralisation). Note: the problem is not resolved by softening the supply water Warning: Ec 1. check the conductivity of the supply water, if pre-alarm: high supply water conductivity automatic not signal only necessary use a suitable treatment system (partial active High conductivity demineralisation). Note: the problem is not resolved by softening the supply water Alarm: E= pre-alarm: high temperature check the operation of the probe and the high temperature automatic not signal only Hiah temp. active parameter Alarm: E pre-alarm: low temperature check the operation of the probe and the low temperature automatic not signal only Low temp. active parameter Alarm: F3 1st probe disconnectedor faulty alarm check the connection of the probe, and the type of automatic active stop steam Probe 1 fault or probe selected on the: "type of probe" screen ("Maint HW" production offline submenu) Alarm: E4 2nd probe disconnectedor faulty alarm check the connection of the probe, and the type of automatic stop steam not Probe 2 fault or probe selected on the: "type of probe" screen ("Maint HW" active production offline submenu) Warning: excessive foam in the cylinder during the entrainment of foam is generally due to the presence manual not signal only EA Foam boiling of surfactants in the water (lubricants, solvents, detergents, active cylinder water treatment agents, softeners) or an excessive concentration of dissolved salts: 1. drain the water supply lines; 2. clean the cylinder make sure a softener is not used (if so, use another source of water or reduce the softening). Warning: pre-alarm: cylinder being depleted perform maintenance and/or replace the cylinder manual not signal only CP Preactive exhaustion cylinder Alarm: EU cylinder full with unit off with the unit off: stop steam manual active 1. check for any leaks from the fill solenoid valve or the full cylinder production (cylinder OFF) condensate return from the hose, check that the level sensors are clean Warning: CL cylinder depleted perform maintenance and/or replace the cylinder manual active stop steam Exhaustion production cylinder

# <u>CAREL</u>

| alarm                                                               | meaning and cause                                                                            | solution                                                                                                    | reset                        | alarm<br>relay | consequence              |
|---------------------------------------------------------------------|----------------------------------------------------------------------------------------------|----------------------------------------------------------------------------------------------------|------------------------------|----------------|--------------------------|
| Warning: CY<br>Cylinder<br>maintenance<br>recommended               | cylinder maintenance recommended                                                             | perform maintenance and/or replace the cylinder                                                              | manual<br>(reset             | not<br>active  | signal only              |
| Alarm: Mn<br>Cylinder<br>maintenance<br>mandatory<br>(cylinder OFF) | cylinder maintenance required                                                                | Replace the cylinder                                                                                         | manual<br>(reset<br>counter) | active         | stop steam<br>production |
| Clock board<br>fault                                                | Clock error<br>backup battery completely<br>discharged or general problems with the<br>clock | Electronic microprocessor controller installed inside the humidifier electrical compartment                  | manual                       | not<br>active  | signal only              |
| Alarm: utility<br>board 1 or 2                                      | utilities board offline or faulty                                                            | <ul> <li>connect the board</li> <li>deactivate the utility functions relating to the alarm signal</li> </ul> | automatic                    | active         | signal only              |

Tab. 7.a

Cylinder OFF= the cylinder is not able to produce steam

The alarm button performs a number of actions, depending on how many times it is pressed.

| Action/Pressing the button | Effect                                                                                                    |  |  |
|----------------------------|----------------------------------------------------------------------------------------------------|--|--|
| first time                 | display the alarm code;<br>if more than one alarm is active at the same time, the<br>codes are displayed in sequence by pressing UP or<br>DOWN. |  |  |
| second time                | if the cause of the alarm has been resolved, the alarm<br>is no longer displayed and the corresponding relay is<br>deactivated (if fitted)      |  |  |
| third time                 | the cause of the alarm has been resolved, the alarm<br>is no longer displayed, the corresponding relay is<br>deactivated and the display shows: |  |  |
| fourth time                | return to the main screen                                                                                                    |  |  |

Tab. 7.b

# 7.15 Mechanically draining the water in the cylinder

Drain due to gravity without activating the humidifier, recommended if:

- the humidifier is decommissioned, to empty the cylinder without switching on the humidifier;
- to eliminate the residual water following a drain cycle by pump.

#### Mechanical drain:

- make sure that the humidifier is not powered;
- remove the cover (see par. "1.6" page 8);
- activate the mechanical device under the cylinder (see part. A Fig. 7.a).

#### Models UE001 to UE018

#### Models UE025 to UE065

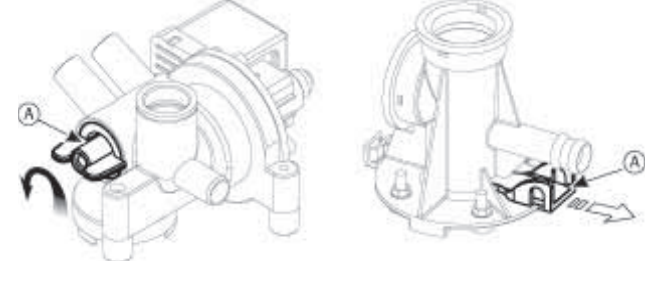

Fig. 7.a

Other types of drains:

- manual (from "ON/OFF quick access" screen, see page 19; and manual procedure, see par. "7.12" page 25);
- automatic (see par. "Automatic water drain" page 23.

7.14 Info-menu

Series of screens that describe the functions and the use of the screens in the management menu.

Enabling "info-menu" (disabled by default), all access to the submenus will be preceded by a descriptive screen (to continue navigating, press ENTER).

#### <u>Enabling info-menu</u>

- From the "utility" submenu press:
- ENTER to confirm;
- DOWN until displaying the screen with the "enable info?" parameter;
- ENTER to move the cursor to the value of the parameter (YES/NO);
- UP or DOWN to enable the info-menu function (YES);
- ESC repeatedly to return to the "Main" screen;

**d**:

service

# 8. MAINTENANCE AND SPARE PARTS

## 8.1 Spare parts for models UE001 to UE018

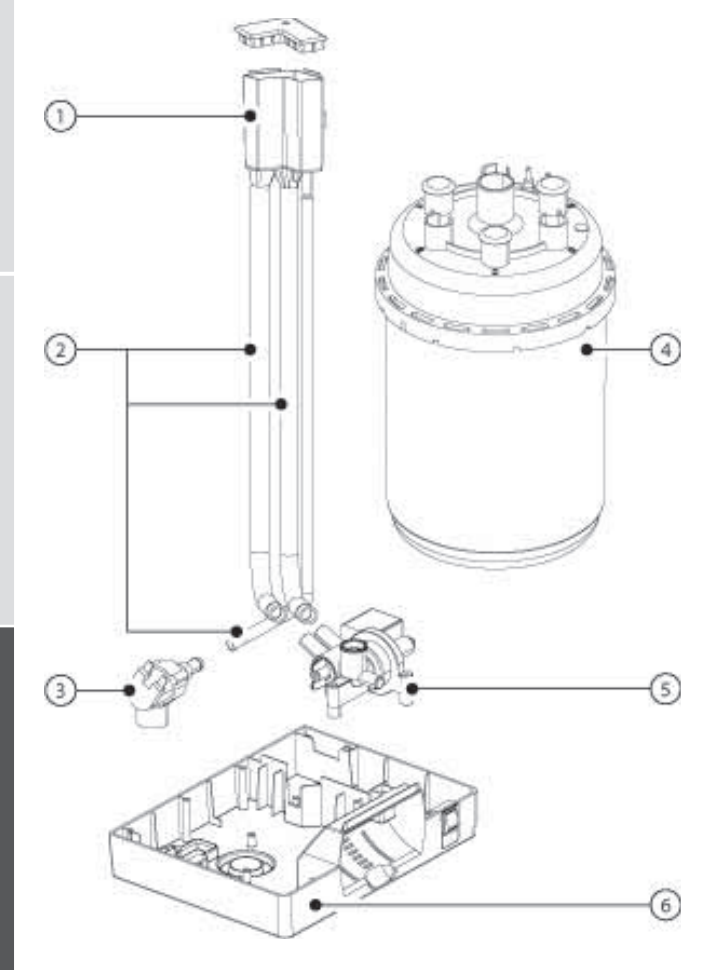

#### Fig. 8.a

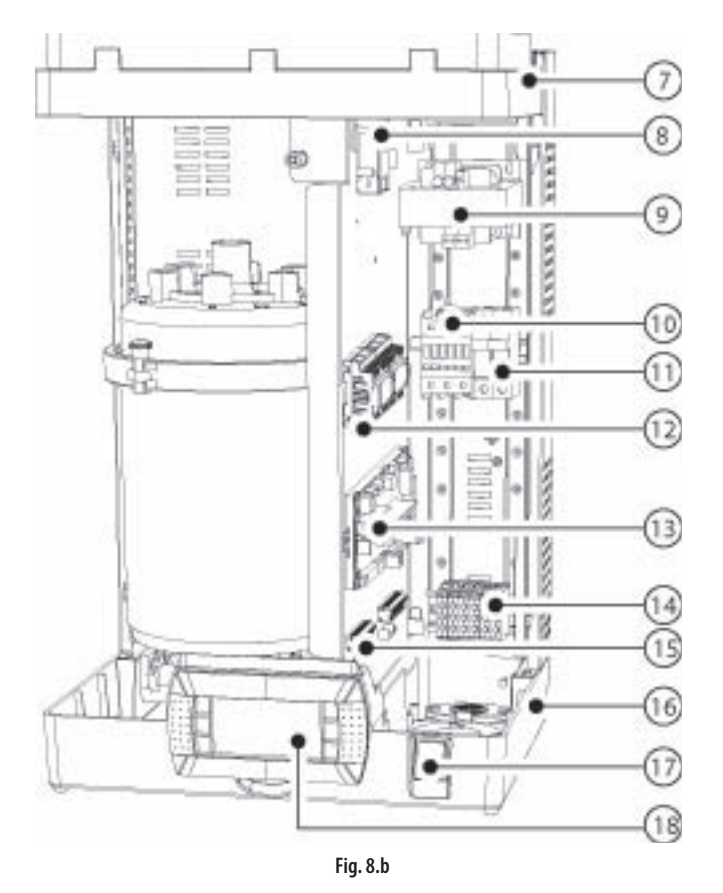

#### Key to Figs. 8a and 8.b:

- 1 tank
- 2 internal pipe kit
- 3 fill solenoid valve kit
- 4 cylinder
- 5 manifold with drain pump
- 6 plastic base
- 7 plastic humidifier top
- 8 TAM (transformer for measuring the current)
- 9 transformer
- 10 contactor
- 11 fuse carrier
- 12 pCOe expansion board (controller I/O expansion)
- 13 microprocessor electronic controller
- 14 power terminals
- 15 utility terminal block
- 16 plastic base
- 17 switch
- 18 terminal with liquid crystal display

# Table of water circuit, electrical and electronic spare parts, UE001 to 018

|                                                             |             | spare p                              | art code    |             | position | figure              |
|-------------------------------------------------------------|-------------|--------------------------------------|-------------|-------------|----------|---------------------|
|                                                             | UE001 UE003 | UE005 UE008                          | UE009 UE010 | UE015 UE018 |          |                     |
| Water circuit                                               |             |                                      |             |             |          |                     |
| Fill tank + conductivity meter                              |             | UEKVA                                | \SC000      |             | 1        | 8.a                 |
| Fill solenoid valve kit                                     | KITVC       | 10006                                | KITVO       | 210011      | 3        | 8.a                 |
| Internal pipe kit                                           | UEKT1       | 0000S                                | UEKT        | 10000M      | 2        | 8.a e 8.c           |
| Plastic humidifier base                                     |             | 18C56                                | 5A019       |             | 16       | 8.b                 |
| Plastic humidifier top                                      |             | 18C47                                | 6A011       |             | 7        | 8.b                 |
| Assembled f/d manifold + pump                               |             | 18C56                                | 5A018       |             | 3        | 8.a                 |
| Electrical and electronics                                  |             |                                      |             |             |          |                     |
| Display terminal                                            |             | HCT1E                                | WF000       |             | 11       | 8.b                 |
| TAM (current transformer)                                   |             | 09C56                                | 5A042       |             | 8        | 8.b e 8.d           |
| Contactor                                                   | 0203012AXX  |                                      | 0203013AXX  |             |          |                     |
| Power transformer: 230-400/24-24 V                          |             | 09C56                                | 5A016       |             | 9        | 8.b e 8.d           |
| Microprocessor electronic controller                        |             | HCA0E                                | W0000       |             | 13       | 8.b e 8.d           |
| pCOe expansion board (Controller I/O expansion)             |             | PCOEC                                | OTLNO       |             | 12       | 8.b                 |
| Fuse carrier                                                |             | 06061                                | 92AXX       |             | 11       | 8.b e 8.d           |
| F1 - F2 230 to 400 Vac power fuses                          |             | 06053                                | 21ALG       |             | -        | see wiring diagrams |
| F4 Transformer secondary fuse (F41)                         |             | 0605581AXX (F41)<br>0605620AXX (F42) |             |             | -        | see wiring diagrams |
| F5 - F6 pCOe fuse                                           |             | 06056                                | 15AXX       |             | -        |                     |
| AP1 - AP2 Terminal fuse                                     |             | 06055                                | 95AXX       |             | -        | see wiring diagrams |
| Connection cable between terminal and electronic controller | S90CONN002  |                                      | -           |             |          |                     |
| PF1 Controller fuse                                         |             | 06056                                | 04AXX       |             | -        | see wiring diagrams |
|                                                             | 1           |                                      |             |             | 1        | Tab.                |

Table of spare part codes, single-phase cylinders UE001 to 005, electrode and gasket kit

| Model                         |                                                | UE001      | UE003      | UE005      | UE009         |
|-------------------------------|------------------------------------------------|------------|------------|------------|---------------|
| STANDARD disposable cylinders | 200/230 Vac 3~, conductivity 350 to 1250 µS/cm | BL0S1F00H1 | BL0S1F00H1 | BL0S2F00H0 | BL0S3F00H0    |
|                               |                                                |            |            |            |               |
| SPECIAL disposable cylinders  | 200/230 Vac 3~, conductivity 125 to 350 µS/cm  | BL0S1E00H1 | BL0S1E00H1 | BL0S2E00H0 | BL0S3E00H0    |
| SPECIAL openable cylinders    | 200/230 Vac 3~, conductivity 125 to 350 μS/cm  | BLCS1E00W1 | BLCS1E00W1 | BLCS2E00W0 | BLCS3E00W0    |
|                               | 200/230 Vac 3~, conductivity 350 to 1250 µS/cm | BLCS1F00W1 | BLCS1F00W1 | BLCS2F00W0 | BLCS3F00W0    |
| Electrode and gasket kit      | 200/230 Vac 3~, conductivity 125 to 350 μS/cm  | KITBLCS1E0 | KITBLCS2E0 | KITBLCS2E0 | KITBLCS3E0    |
|                               | 200/230 Vac 3~, conductivity 350 to 1250 µS/cm | KITBLCS1F0 | KITBLCS2F0 | KITBLCS2F0 | KITBLCS3F0    |
| Electrode gasket kit          |                                                | KITBLC1FG0 | KITBLC2FG0 | KITBLC2FG0 | KITBLC3FG0    |
|                               |                                                |            |            |            | <b>T</b> 1 01 |

Tab. 8.b

service

# Table of spare part codes, three-phase cylinders UE003 to 018, electrode and gasket kit

| Model         |                                              | UE003      | UE005      | UE008      | UE010      | UE015      | UE018      |
|---------------|----------------------------------------------|------------|------------|------------|------------|------------|------------|
| STANDARD      | 200/230 VAC 3~, conductivity 350 to 1250     | BLOT1B00H1 | BL0T2B00H0 | BL0T2B00H0 | BL0T3B00H0 | BL0T3A00H0 | BL0T3B00H0 |
| disposable    | μS/cm                                        |            |            |            |            |            |            |
| cylinders     | 400 VAC 3~, conductivity 350 to 750 μS/cm    | BL0T1C00H1 | BL0T2C00H0 | BL0T2C00H0 | BL0T3C00H0 | BL0T3B00H0 | BL0T3B00H0 |
|               |                                              | 1          | 1          | 1          |            | 1          |            |
| SPECIAL       | 200/230 VAC 3~, conductivity 125350 µS/cm    | BL0T1A00H1 | BL0T2A00H1 | BL0T2A00H1 | BL0T3A00H1 | BL0T3A00H1 | BL0T3A00H1 |
| disposable    | 400 VAC 3~, conductivity 125 to 350 μS/cm    | BL0T1A00H1 | BL0T2B00H0 | BL0T2B00H0 | BL0T3B00H0 | BL0T3B00H0 | BL0T3B00H0 |
| cylinders     | 400 VAC 3~, conductivity 750 to 1250 μS/cm   | BL0T1D00H1 | BL0T2D00H0 | BL0T2D00H0 | BL0T3D00H0 | BL0T3D00H0 | BL0T3D00H0 |
| SPECIAL       | 200/230 VAC 3~, conductivity 125350 µS/cm    | BLCT1A00W1 | BLCT2A00W1 | BLCT2A00W1 | BLCT3A00W1 | BLCT3A00W1 | BLCT3A00W1 |
| openable      | 400 VAC 3~, conductivity 125 to 350 μS/cm    | BLCT1A00W1 | BLCT2B00W0 | BLCT2B00W0 | BLCT3B00W0 | BLCT3B00W0 | BLCT3B00W0 |
| cylinders     | 400 VAC 3~, conductivity 350 to 750 μS/cm    | BLCT1C00W1 | BLCT2C00W0 | BLCT2C00W0 | BLCT3C00W0 | BLCT3B00W0 | BLCT3B00W0 |
|               | 400 VAC 3~, conductivity 750 to 1250 µS/cm   | BLCT1D00W1 | BLCT2D00W0 | BLCT2D00W0 | BLCT3D00W0 | BLCT3D00W0 | BLCT3D00W0 |
| Electrode and | Electrode kit 200/230 Vac 3~, 125/350 µS/cm  | KITBLCT1A0 | KITBLCT2A0 | KITBLCT2A0 | KITBLCT3A0 | KITBLCT3A0 | KITBLCT3A0 |
| gasket kit    | Electrode kit 200/230 Vac 3~, 350/1250 µS/cm | KITBLCT1B0 | KITBLCT2B0 | KITBLCT2B0 | KITBLCT3B0 | KITBLCT3B0 | KITBLCT3B0 |
|               | Electrode kit 400 Vac 3~, 125/350 µS/cm      | KITBLCT1A0 | KITBLCT2B0 | KITBLCT2B0 | KITBLCT3B0 | KITBLCT3B0 | KITBLCT3B0 |
|               | Electrode kit 400 Vac 3~, 350/750 µS/cm      | KITBLCT1C0 | KITBLCT2C0 | KITBLCT2C0 | KITBLCT3C0 | KITBLCT3C0 | KITBLCT3C0 |
|               | Electrode kit 400 Vac 3~, 750/1250 µS/cm     | KITBLCT1D0 | KITBLCT2D0 | KITBLCT2D0 | KITBLCT3D0 | KITBLCT3D0 | KITBLCT3D0 |
|               | Electrode gasket kit                         | KITBLC1FG0 | KITBLC2FG0 | KITBLC2FG0 | KITBLC3FG0 | KITBLC3FG0 | KITBLC3FG0 |

Tab. 8.c

#### 8.2 Spare parts, models UE025 to UE065

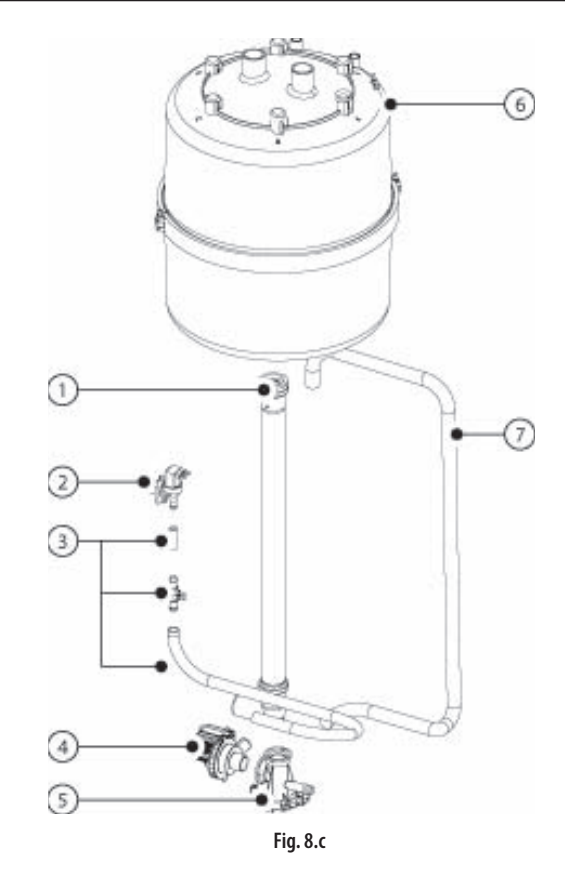

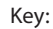

- 1 drain circuit
- 2 fill solenoid valve kit
- 3 internal pipe kit
- drain pump kit 4
- 5 manifold
- 6 cylinder
- drain pump hose 7
- 8 TAM (transformer for measuring the current)
- 9 contactor
- 10 transformer
- pCOe expansion board (controller I/O expansion) 11
- pump control relay 12
- fuse carrier 13
- microprocessor electronic controller 14
- 15 power terminals
- utility terminal block 16
- 17 cable clamp
- 18 switch
- 19 terminal with liquid crystal display (fitted on the cover of the electrical compartment)

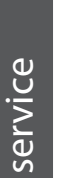

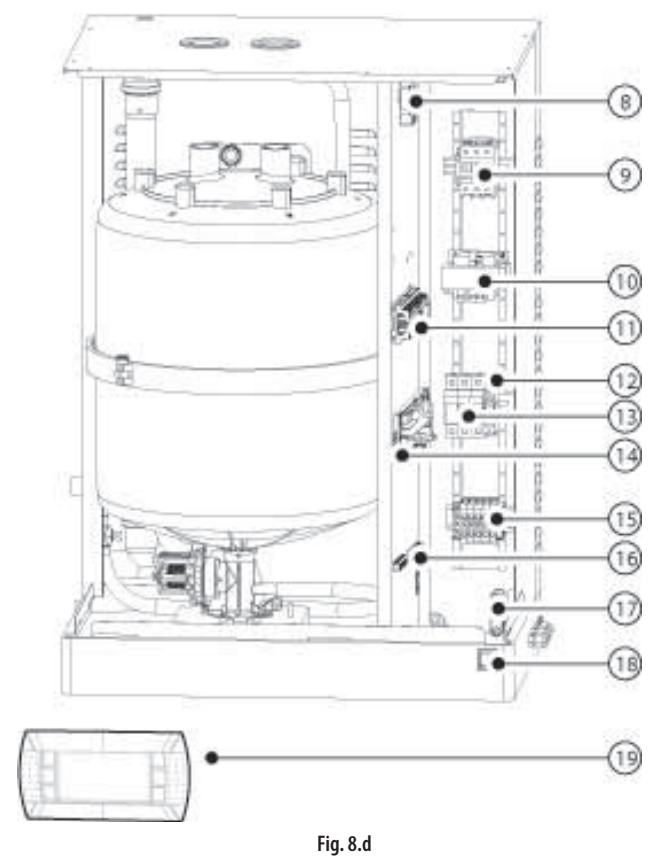

# Table of water circuit, electrical and electronic spare parts, UE025 to UE065

| description                                     |             |            | spare part cod | e          |            | position | figure     |
|-------------------------------------------------|-------------|------------|----------------|------------|------------|----------|------------|
|                                                 | UE025 UE035 |            | UE             | E045 UE065 |            | -        |            |
|                                                 |             |            | 400 V          | 230 V      |            |          |            |
| Water circuit                                   |             |            |                |            |            |          |            |
| Drain pump hose                                 |             |            | 13C479A001     |            |            | 7        | 8.c        |
| Manifold                                        |             |            | 18C499A001     |            |            | 5        | 8.c        |
| Drain pump kit                                  |             |            | KITPS00000     |            |            | 4        | 8.c        |
| Internal pipe kit                               |             | UEKT10000L | -              | UEKT1      | 000XL      | 3        | 8.a e 8.c  |
| Double check valve kit                          |             |            | FWHDCV0000     |            |            | -        |            |
| Conductivity meter kit                          |             |            | KITCN00000     |            |            | -        |            |
| Fill solenoid valve kit                         | KITVC       | 10058      | KITVC10070     | KITVC10070 | KITVC10070 | 2        | 8.c        |
| Drain circuit                                   |             | 13C565A031 |                |            |            | 1        | 8.c        |
| Electrical and electronics                      |             |            |                |            |            |          |            |
| Display terminal                                |             |            | HCT1EWF000     |            |            | 19       | 8.b        |
| pCOe expansion board (controller I/O expansion) |             |            | PCOE00TLN0     |            |            | 11       | 8.d        |
| TAM (current transformer)                       |             |            | 09C565A042     |            |            | 8        | 8.b e 8.d  |
| Contactor (V= 400)                              | 0203013AXX  |            | 0203014AXX     |            | 0203007AXX |          |            |
| Power transformer: 230/400-24V                  |             |            | 09C565A044     |            |            | 10       | 8.b e 8.d  |
| Microprocessor electronic controller            |             |            | HCA0EW0000     |            |            | 14       | 8.b e 8.d  |
| Fuse carrier                                    |             |            | 0606193AXX     |            |            | 13       | 8.b e 8.d  |
| Pump control relay                              |             |            | 0102001AXX     |            |            | 12       | 8.d        |
| F1 - F2 230 to 400Vac power fuses               |             |            | 0605319AXX     |            |            | -        | see wiring |
|                                                 |             |            |                |            |            |          | diagrams   |
| F3 Pump fuse                                    |             |            | 0605319AXX     |            |            | -        | see wiring |
|                                                 |             |            |                |            |            |          | diagrams   |
| F4 Transformer secondary fuse                   |             |            | 0605624AXX     |            |            | -        | see wiring |
|                                                 |             |            |                |            |            |          | diagrams   |
| F5 - F6 pCOe fuse                               |             |            | 0605615AXX     |            |            | -        | see wiring |
|                                                 |             |            |                |            |            |          | diagrams   |
| AP1 - AP2 Terminal fuse                         |             |            | 0605595AXX     |            |            | -        | see wiring |
|                                                 |             |            |                |            |            |          | diagrams   |
| Connection cable between terminal and HHPC      |             |            | S90CONN002     |            |            | -        | _          |
| PF1 Controller fuse                             |             |            | 0605604XXX     |            |            | -        | see wiring |
|                                                 |             |            |                |            |            |          | diagrams   |

Tab. 8.d

service

# Table of spare parts for standard and special cylinders UE025 to $\mathsf{UE065}$

| Description                   |                                                       | UE025      | UE035      | UE045      | UE065      |
|-------------------------------|-------------------------------------------------------|------------|------------|------------|------------|
| STANDARD disposable cylinders | 200/230V 3ph cylinder, conductivity 350 to 1250 µS/cm | BL0T4C00H0 | BL0T4B00H0 | BL0T5A00H1 | -          |
|                               | 400V 3ph Cylinder, conductivity 350 to 1250 µS/cm     | BL0T4C00H0 | BL0T4D00H0 | BL0T4C00H0 | BL0T5C00H0 |
|                               |                                                       |            |            |            |            |
| SPECIAL disposable cylinders  | 200/230V 3ph Cylinder, conductivity 125 to 350 µS/cm  | BL0T4B00H0 | BL0T4B00H0 | BL0T5A00H1 |            |
|                               | 400V 3ph Cylinder, conductivity 125 to 350 μS/cm      | BL0T4C00H0 | BL0T4C00H0 | BL0T4B00H0 | BL0T5B00H0 |
| SPECIAL openable cylinders    | 200/230V 3ph Cylinder, conductivity 125 to 350 µS/cm  | BLCT4B00W0 | BLCT4B00W0 | BLCT5A00W0 |            |
|                               | 200/230V 3ph Cylinder, conductivity 350 to 1250 µS/cm | BLCT4C00W0 | BLCT4B00W0 | BLCT5A00W0 |            |
|                               | 400V 3ph Cylinder, conductivity 125 to 350 µS/cm      | BLCT4C00W0 | BLCT4C00W0 | BLCT4B00W0 | BLCT5B00W0 |
|                               | 400V 3ph Cylinder, conductivity 350 to 1250 µS/cm     | BLCT4C00W0 | BLCT4D00W0 | BLCT4C00W0 | BLCT5C00W0 |
| Electrode and gasket kit      | 200/230V 3ph Cylinder, conductivity 125 to 350 µS/cm  | KITBLCT4B0 | KITBLCT4B0 | KITBLCT5A0 |            |
| -                             | 200/230V 3ph Cylinder, conductivity 350 to 1250 µS/cm | KITBLCT4C0 | KITBLCT4C0 | KITBLCT5A0 |            |
|                               | 400V 3ph Cylinder, conductivity 125 to 350 µS/cm      | KITBLCT4C0 | KITBLCT4C0 | KITBLCT4B0 | KITBLCT5B0 |
|                               | 400V 3ph Cylinder, conductivity 350 to 1250 µS/cm     | KITBLCT4D0 | KITBLCT4D0 | KITBLCT4C0 | KITBLCT5C0 |
| Gasket kit                    | · · · · · · · · · · · · · · · · · · ·                 | KITBLC4FG0 | KITBLC4FG0 | KITBLC4FG0 | KITBLC5FG0 |
|                               |                                                       |            | •          | •          | Tab. 8.e   |

#### 8.3 Cleaning and maintenance of the cylinder

#### **Replacement**

GB

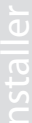

Important: the cylinder must be only be replaced by qualified A personnel, and with the humidifier unplugged from the power supply.

In normal conditions, the disposable cylinders should be replaced after one year (or 2500 hours of operation, if cleaned periodically), while the openable cylinders last 5 years (or 10,000 hours of operation, if cleaned periodically). They must be replaced immediately - even before the specified intervals - if any anomalies occur. For example, when the lime scale inside the cylinder prevents the correct flow of electric current.

#### Replacement procedure:

- empty all the water (see par. "7.15" page 27); 1.
- turn off the humidifier (switch "0"), and open the mains disconnect 2 switch on the power supply (safety procedure);
- 3. wait for the humidifier and the cylinder to cool down;
- remove the front cover (see par. "1.6" page 8); 4
- 5. disconnect the electrical cables from the top of the cylinder;
- release the cylinder from its fastening device and lift it up to remove 6. it:
- 7. insert the new cylinder (make sure that the model and the power supply of the new cylinder correspond to the rated data);
- 8. fasten the cylinder;
- reconnect the electrical cables to the top of the cylinder; 9
- 10. replace the front cover;
- 11. switch on the humidifier.

#### Periodical checks

- After one hour of operation: check for any significant water leaks.
- Every 15 days or no more than 300 operating hours: check operation, the absence of significant water leaks, the general conditions of the casing. Check that during operation there are no arcs or sparks between the electrodes.
- Every 3 months or no more than 1000 operating hours:
  - disposable cylinders: check operation, the absence of significant water leaks and if necessary replace the cylinder;
  - openable cylinders: if there are significantly blackened areas, check the deposits on the electrodes and clean them, using the specific electrode and gasket kit (see Tab. 8.c).
- Every year or no more than 2500 operating hours:
  - disposable cylinders: replace;
  - openable cylinders: if there are significantly blackened areas, check the deposits on the electrodes and clean them, using the specific electrode and gasket kit (see Tab. 8.c).
- After 5 years or no more than 10,000 operating hours: replace the openable cylinder.

After extended operation, or when using water rich in salts, the solid deposits that naturally form on the electrodes may grow until attaching to the inside wall of the cylinder. If these deposits are conductive the heat generated may overheat the plastic until it melts, with the risk of very hot water being released.

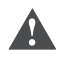

Important: In the event of water leaks, disconnect the power supply from the humidifier as the water may conduct electricity.

#### 8.4 Cylinder connection, three-phase models **UE025 to UE065**

| production | conductivity (µS/cm) | power su | ipply (V) |
|------------|----------------------|----------|-----------|
| (kg/h)     |                      | 230      | 400       |
| 25         | 125/350 µS/cm        | A        | В         |
|            | 350/1250 µS/cm       | В        | В         |
| 35         | 125/350 µS/cm        | A        | В         |
|            | 350/1250 µS/cm       | A        | В         |
| 45         | 125/350 µS/cm        | А        | A         |
|            | 350/1250 µS/cm       | А        | В         |
| 65         | 125/350 µS/cm        | /        | A         |
|            | 350/1250 µS/cm       | /        | В         |
|            | 350/1250 µS/cm       | /        | В         |
|            |                      |          |           |

The cable ends must be tightened with the top nut to 3 Newton • m.

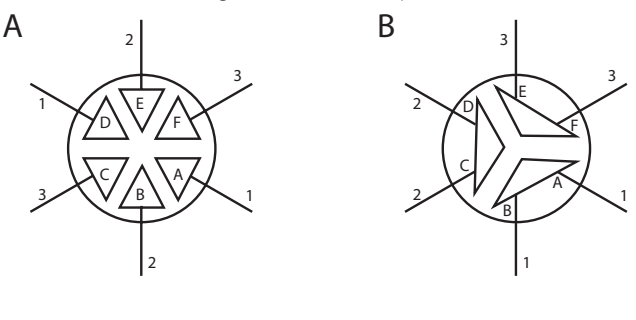

Fig. 8.e

#### 8.5 Cleaning and maintenance of the other components

#### Important:

- when cleaning the plastic components do not use detergents or solvents:
- scale can be removed using a solution of 20% acetic acid and then rinsing with water.

Maintenance checks on other components:

- □ fill solenoid valve (Fig. 8.a part. 3 and Fig. 8.c part. 2). After having disconnected the cables and the tubing, remove the solenoid valve and make sure the inlet filter is clean; if necessary, clean with water and a soft brush:
- □ manifold with drain pump (Fig. 8.a part. 5). Check that there are no solid residues in the cylinder attachment, remove any impurities. Check that the gasket (o-ring) is not damaged or cracked, replace if necessary. Check that there are no solid residues in the drain hose;
- drain pump (Fig. 8.c part. 4). Disconnect the power supply, unscrew the fastening screws and remove any impurities (Fig. 8.a part. 6). Clean the tank from any deposits and check that the water flows freely from the tank to the drain (corresponding to the drain pump);
- □ tank (Fig. 8.a part. 1). Check that there are no obstructions or solid particles and that the conductivity measuring electrodes are clean, remove any impurities and rinse;
- □ internal pipe kit (Fig. 8.a part. 2 and Fig. 8.c part. 3). Check that the pipes and hoses are free and clear of impurities, remove any impurities and rinse.

Important: after having replaced or checked the water circuit, make sure that the connections are tight. Restart the unit and run a number of fill and drain cycles (from 2 to 4), after which, applying the safety procedure, check for any water leaks.

#### Fuses in the auxiliary circuits

| Fuses      | UE001 to 018                   | UE 025 to 065                |
|------------|--------------------------------|------------------------------|
| F1 & F2    | 4 A fast-blow. 10.3x38         | 1 A fast-blow. 10.3x38       |
| F3         | -                              | 1 A fast-blow. 10.3x38       |
| F41 (s 1)  | 5 A T slow-blow 5x20 ceramic   | 2.5 A T slow-blow 5x20       |
| F42 (s 2)  | 2 Amp. T slow-blow 5x20        | ceramic                      |
|            | ceramic                        | -                            |
| F5 & F6    | 1 AT slow-blow 5x20 glass      | 1 AT slow-blow 5x20 glass    |
| AP1 & AP2  | 6.3 A T slow-blow 5x20 ceramic | 6.3 A T slow-blow 5x20       |
|            |                                | ceramic                      |
| controller | 2 A T slow-blow 5x20 glass     | 2 A T slow-blow 5x20 glass   |
| fuse PF1   | (minimum size of connection    | (minimum size of connection  |
|            | cables 1.5 mm <sup>2</sup> )   | cables 1.5 mm <sup>2</sup> ) |

Tab. 8.f

## 9.1 Diagram of single-phase models UE001 to UE009

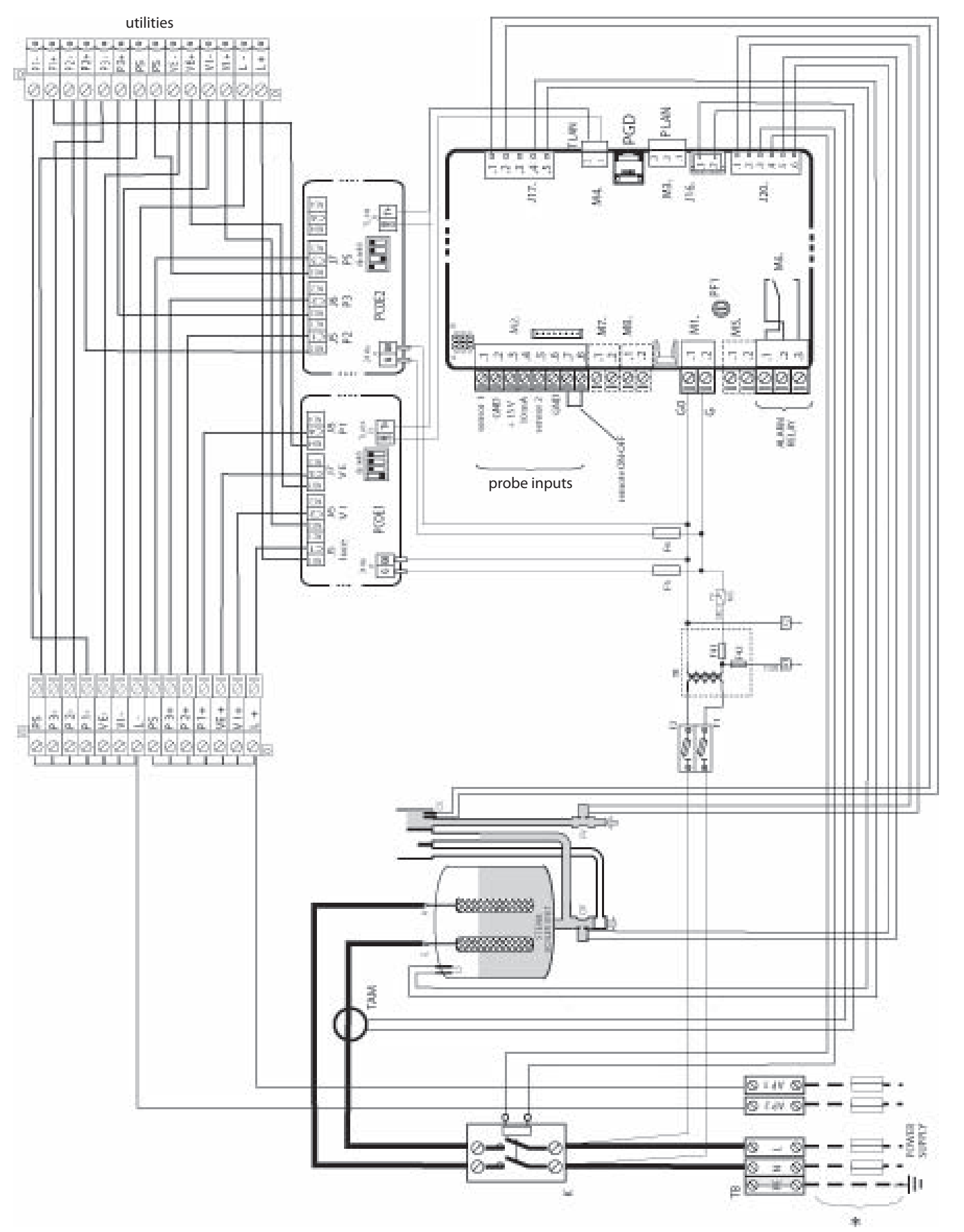

Fig. 9.a

33

installer

service

#### 9.2 Diagram of three-phase models UE003 to UE018

GB

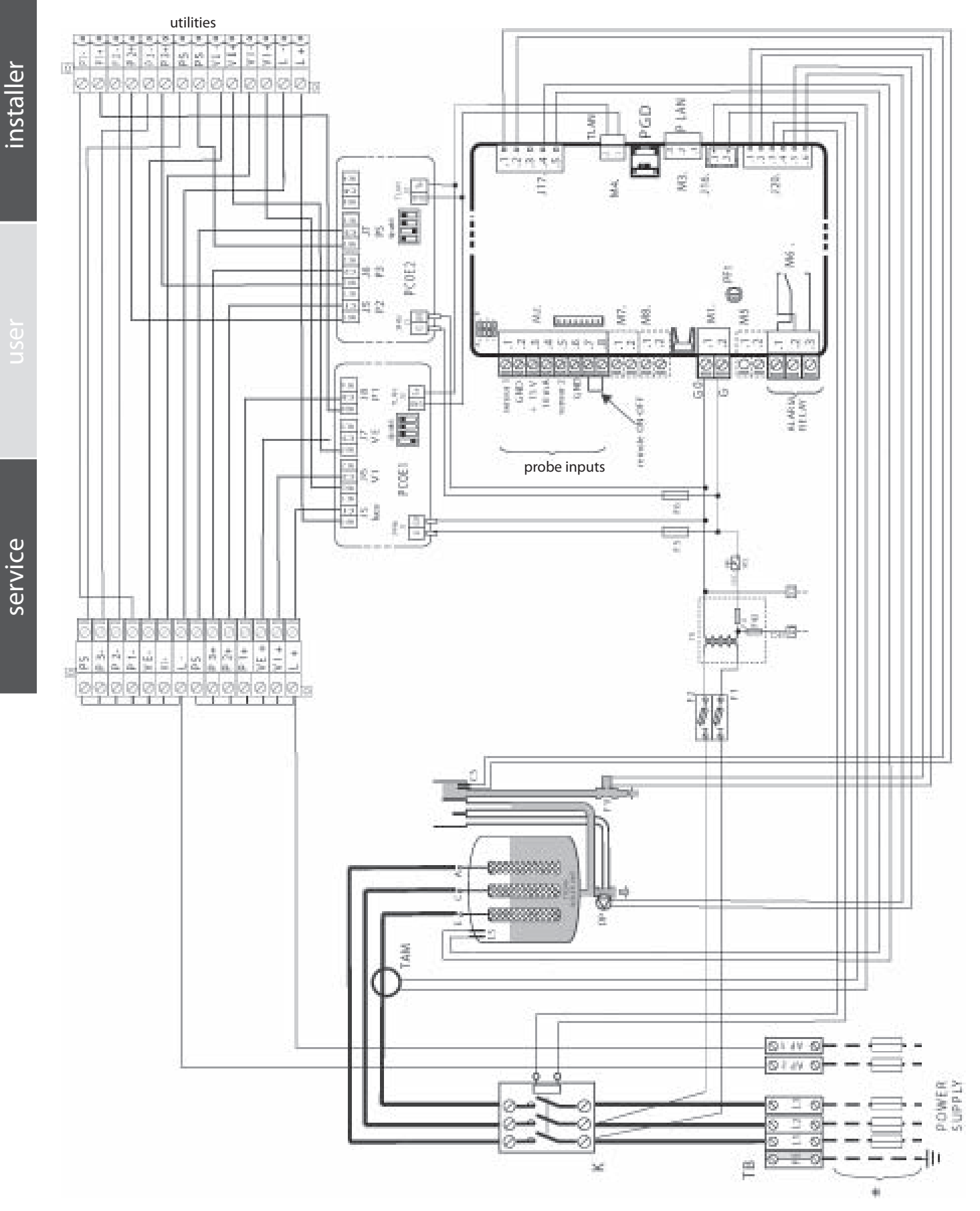

Fig. 9.b

#### 9.3 Diagram of three-phase models UE025 to UE065

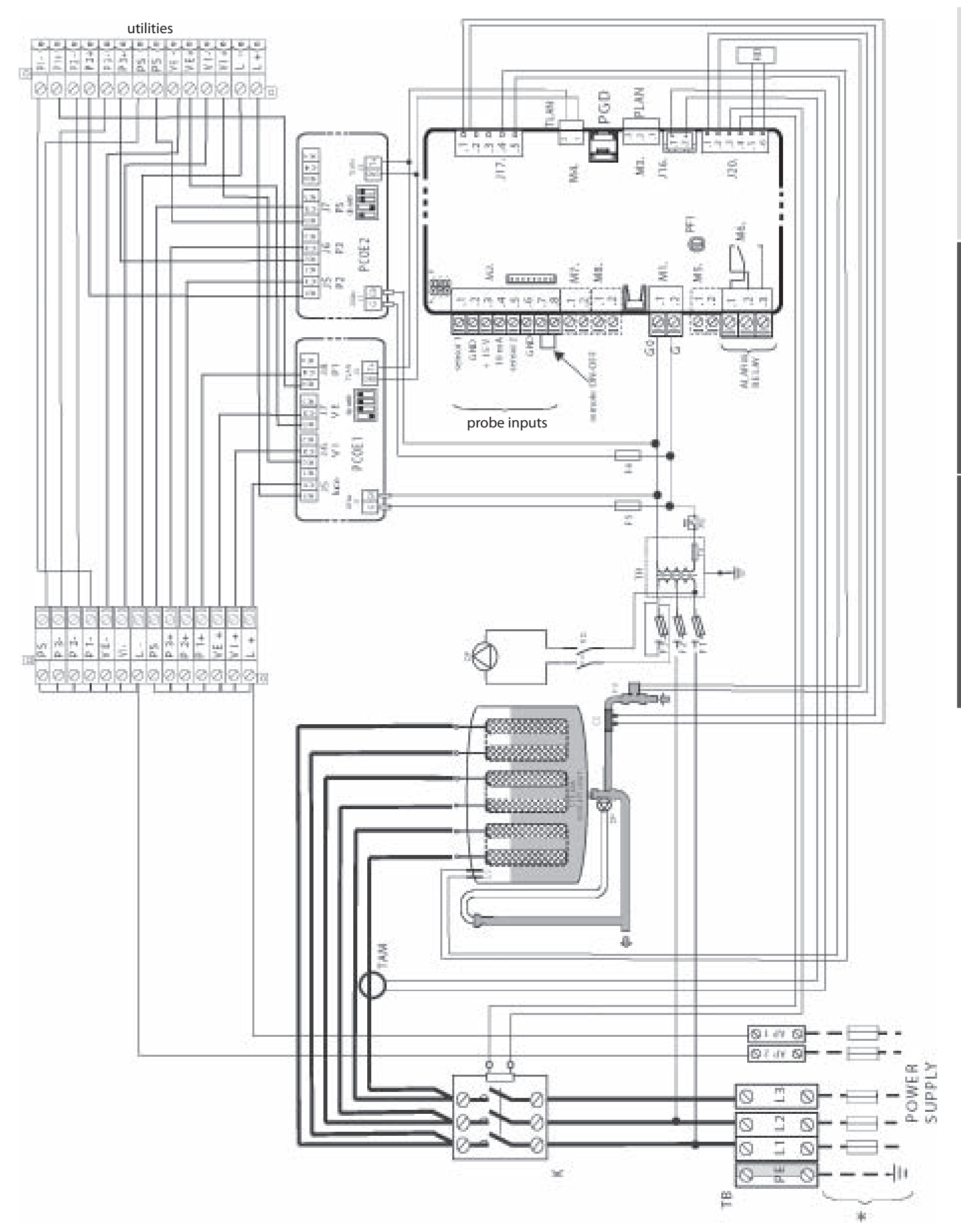

Fig. 9.c

user

service

# **10. CARATTERISTICHE GENERALI E MODELLI**

#### 10.1 humiSteam Wellness models and electrical specifications

|       |                                                            |                              | po   | wer supply                           |                               | rated spe                        | cifications |                                            |                                         |                          |
|-------|------------------------------------------------------------|------------------------------|------|--------------------------------------|-------------------------------|----------------------------------|-------------|--------------------------------------------|-----------------------------------------|--------------------------|
| model | steam<br>production <sup>(2;</sup><br><sup>4)</sup> (kg/h) | power <sup>(2)</sup><br>(kW) | code | voltage <sup>(1)</sup><br>(V - type) | current <sup>(2)</sup><br>(A) | TAM configuration <sup>(5)</sup> |             | cablr <sup>(3)</sup><br>(mm <sup>2</sup> ) | line fuses <sup>(3)</sup> (A /<br>type) | wiring diagram<br>(Fig.) |
| UE001 | 1.5                                                        | 1.1                          | D    | 230 - 1~N                            | 4.9                           | 10.a                             | 100         | 1.5                                        | 10 A / fast-blow                        | 9.1                      |
| UE003 | 3.0                                                        | 2.2                          | D    | 230 - 1~N                            | 9.8                           | 10.d                             | 300         | 2.5                                        | 16 A / fast-blow                        | 9.1                      |
|       |                                                            |                              | К    | 230 - 3~                             | 5.6                           | 10.a                             | 100         | 2.5                                        | 16 A / fast-blow                        | 9.2                      |
|       |                                                            |                              | L    | 400 - 3~                             | 3.2                           | 10.d                             | 100         | 1.5                                        | 10 A / fast-blow                        | 9.2                      |
| UE005 | 5.0                                                        | 3.7                          | D    | 230 – 1~N                            | 16.3                          | 10.d                             | 500         | 6.0                                        | 32 A / fast-blow                        | 9.1                      |
|       |                                                            |                              | K    | 230 - 3~                             | 9.4                           | 10.d                             | 300         | 2.5                                        | 16 A / fast-blow                        | 9.2                      |
|       |                                                            |                              | L    | 400 - 3~                             | 5.4                           | 10.a                             | 100         | 1.5                                        | 10 A / fast-blow                        | 9.2                      |
| UE008 | 8.0                                                        | 6.0                          | K    | 230 - 3~                             | 15.1                          | 10.d                             | 500         | 6.0                                        | 32 A / fast-blow                        | 9.2                      |
|       |                                                            |                              | L    | 400 - 3~                             | 8.7                           | 10.a                             | 100         | 2.5                                        | 16 A / fast-blow                        | 9.2                      |
| UE009 | 9.0                                                        | 6.7                          | D    | 230 - 1~                             | 29.3                          | 10.a                             | 500         | 10.0                                       | 40 A / fast-blow                        | 9.1                      |
| UE010 | 10.0                                                       | 7.5                          | K    | 230 - 3~                             | 18.8                          | 10.a                             | 300         | 6.0                                        | 32 A / fast-blow                        | 9.2                      |
|       |                                                            |                              | L    | 400 - 3~                             | 10.8                          | 10.d                             | 300         | 2.5                                        | 16 A / fast-blow                        | 9.2                      |
| UE015 | 15.0                                                       | 11.2                         | K    | 230 - 3~                             | 28.2                          | 10.a                             | 500         | 10.0                                       | 40 A / fast-blow                        | 9.2                      |
|       |                                                            |                              | L    | 400 - 3~                             | 16.2                          | 10.a                             | 300         | 6.0                                        | 32 A / fast-blow                        | 9.2                      |
| UE018 | 18                                                         | 13.5                         | L    | 400 - 3~                             | 19.5                          | 10.a                             | 300         | 6.0                                        | 32 A / fast-blow                        | 9.2                      |
| UE025 | 25                                                         | 18.7                         | K    | 230 - 3~                             | 47.1                          | 10.b                             | 500         | 25                                         | 63 A / fast-blow                        | 9.3                      |
|       |                                                            |                              | L    | 400 - 3~                             | 27.1                          | 10.c                             | 500         | 16                                         | 50 A / fast-blow                        | 9.3                      |
| UE035 | 35                                                         | 26.2                         | K    | 230 - 3~                             | 65.9                          | 10.b                             | 500         | 35                                         | 100 A / fast-blow                       | 9.3                      |
|       |                                                            |                              | L    | 400 - 3~                             | 37.9                          | 10.b                             | 300         | 16                                         | 60 A / fast-blow                        | 9.3                      |
| UE045 | 45                                                         | 33.7                         | K    | 230 - 3~                             | 84.7                          | 10.b                             | 700         | 50                                         | 125 A / fast-blow                       | 9.3                      |
|       |                                                            |                              | L    | 400 - 3~                             | 48.7                          | 10.c                             | 700         | 25                                         | 80 A / fast-blow                        | 9.3                      |
| UE065 | 65                                                         | 48.7                         | L    | 400 - 3~                             | 70.4                          | 10.c                             | 700         | 35                                         | 100 A / fast-blow                       | 9.3                      |
|       |                                                            |                              |      |                                      |                               |                                  |             |                                            |                                         | Tab. 10.a                |

(5)

\* Version 0 with 1/2 phase in TAM

- $^{(1)}$  tolerance allowed on the rated mains voltage: -15%, +10%;
- <sup>(2)</sup> tolerance on the rated values: +5%, -10% (EN 60335-1);
- (3) recommended values refer to laying PVC or rubber cables in closed conduits, 20 m long;
- (4) rated max instant steam production: the average steam production may be affected by external factors, such as: ambient temperature, water quality, steam distribution system;

#### Configurazioni e collegamenti TAM (trasformatore TAM configurations and connections (transformer for measuring the current)

Important: the configurations and connections are already made by CAREL, and no changes are required. The following diagrams represent possible connection modes and may be useful in the event of serious electrical malfunctions on the humidifier.

All operations must only be performed by qualified personnel, improper use may cause serious damage.

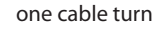

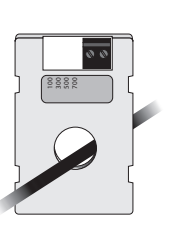

Fig. 10.a

the probe cables.

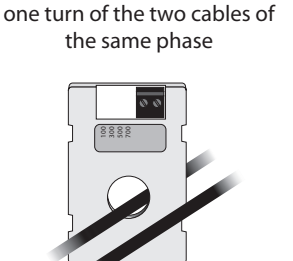

Fig. 10.b

-

Important: to avoid interference, separate the power cables from

two cable turns of the same phase

refer to the wiring diagrams to verify..

standards, the latter must prevail;

Important: the data are not absolute and if these differ from local

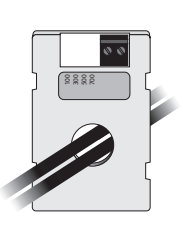

Fig.10.c

one cable in "double turn" mode

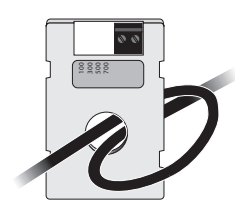

Fig.10.d

installer

service

# CAREL

# 10.2 Technical specifications

| technical specifica   |                       |            |                                                                              |            |                                                                     |            |            |            |              |             |             |                         |            |           |         |  |  |  |
|-----------------------|-----------------------|------------|------------------------------------------------------------------------------|------------|---------------------------------------------------------------------|------------|------------|------------|--------------|-------------|-------------|-------------------------|------------|-----------|---------|--|--|--|
|                       |                       | UE001*     | UE003*                                                                       | UE003**    | UE005*                                                              | UE005**    | UE008**    | UE009*     | UE010**      | UE015**     | UE018**     | UE025**                 | UE035**    | UE045**   | UE065** |  |  |  |
| steam                 |                       |            |                                                                              |            |                                                                     |            |            |            |              |             | 1           |                         |            |           |         |  |  |  |
| connection (dia.      | 230 V                 |            | 22/30                                                                        |            |                                                                     |            |            | 30         |              |             |             | 1>                      | (40        | 2x40      |         |  |  |  |
| mm)                   |                       |            |                                                                              |            |                                                                     |            |            |            |              |             |             |                         |            |           |         |  |  |  |
|                       | 400 V                 |            | 22/30                                                                        |            |                                                                     |            |            | 30         |              |             |             |                         | 1x40       | 1         | 2x40    |  |  |  |
| outlet pressure limi  | ts (Pa)               |            | 0/1500                                                                       |            |                                                                     | 0/1300     |            |            | 0/1          | 1350        |             |                         | 0/2        | 2000      |         |  |  |  |
| supply water          |                       |            |                                                                              |            |                                                                     |            |            |            |              |             |             |                         |            |           |         |  |  |  |
| connection            |                       |            |                                                                              |            |                                                                     |            |            | 1          | 3/4″G        |             |             |                         |            |           |         |  |  |  |
| temperature limits    | (°C)                  |            |                                                                              |            |                                                                     |            |            | 1          | to 40        |             |             |                         |            |           |         |  |  |  |
| pressure limits (MPa  | a)                    |            |                                                                              |            |                                                                     |            |            | 0.1 to 0.8 | 3 (1 to 8 ba | ars)        |             |                         |            |           |         |  |  |  |
| hardness limits (°fH  | )                     |            | ≤ 40                                                                         |            |                                                                     |            |            |            |              |             |             |                         |            |           |         |  |  |  |
| instant flow-rate (I/ | min)                  |            |                                                                              | (          | ).6                                                                 |            |            |            | 1            | 1.1         |             | 5.85 (7 fc              | or UE045 / | A 230Vac) | 7       |  |  |  |
| conductivity range    | (µS/cm)               |            |                                                                              |            |                                                                     |            |            | 125        | to 1250      |             |             |                         |            |           |         |  |  |  |
| drain water           |                       |            |                                                                              |            |                                                                     |            |            |            |              |             |             |                         |            |           |         |  |  |  |
| connection (dia. mr   | n)                    |            |                                                                              |            | 40                                                                  |            |            |            |              |             |             |                         |            |           |         |  |  |  |
| typical temperature   | e (°C)                |            |                                                                              |            |                                                                     |            |            |            | ≤100         |             |             |                         |            |           |         |  |  |  |
| instant flow-rate (I/ | min)                  |            |                                                                              |            |                                                                     |            | 7          |            |              |             |             |                         | 2          | 2.5       |         |  |  |  |
| environmental co      | nditions              |            |                                                                              |            |                                                                     |            |            |            |              |             |             |                         |            |           |         |  |  |  |
| ambient operating     | temp.                 |            |                                                                              |            |                                                                     |            |            |            | 1T40         |             |             |                         |            |           |         |  |  |  |
| (°C)                  | cemp.                 |            |                                                                              |            |                                                                     |            |            |            |              |             |             |                         |            |           |         |  |  |  |
| ambient operating     | humiditv              |            |                                                                              |            |                                                                     |            |            |            |              |             |             |                         |            |           |         |  |  |  |
| (% rH)                |                       |            |                                                                              |            |                                                                     |            |            |            |              |             |             |                         |            |           |         |  |  |  |
| storage temperatur    | e (°C)                |            |                                                                              |            |                                                                     |            |            |            |              |             |             |                         |            |           |         |  |  |  |
| storage humidity (9   | 6 rH)                 |            |                                                                              |            |                                                                     |            |            |            |              |             |             |                         |            |           |         |  |  |  |
| index of protection   | ,                     |            |                                                                              |            |                                                                     |            |            |            |              |             |             |                         |            |           |         |  |  |  |
| electronic controll   | er                    |            |                                                                              |            |                                                                     |            |            |            |              |             |             |                         |            |           |         |  |  |  |
| wellness              |                       |            |                                                                              |            |                                                                     |            |            | HCA        | 0EW0000      |             |             |                         |            |           |         |  |  |  |
| auxiliary voltage/fre | nuency                | 24 / 50/60 |                                                                              |            |                                                                     |            |            |            |              |             |             |                         |            |           |         |  |  |  |
| (V - Hz)              | queriey               |            |                                                                              |            |                                                                     |            |            | 21         |              |             |             |                         |            |           |         |  |  |  |
| maximum auxiliary     | nower                 |            |                                                                              |            |                                                                     |            | 180        | 40         |              |             |             |                         |            |           |         |  |  |  |
| (\/A)                 | pone                  |            |                                                                              |            |                                                                     |            |            |            | 10           |             |             |                         |            |           |         |  |  |  |
| probe inputs (gene    | ral                   |            | car                                                                          | h be selec | ted for th                                                          | e followir | a signals: | 0 to 1 Vd  | c. 0 to 10   | Vdc. 2 to 1 | 0 Vdc. 0 to | ro 20 mA 4 to 20 mA NTC |            |           |         |  |  |  |
| features)             |                       |            |                                                                              |            | input                                                               | timneder   | ce: 60 kO  | with 0 to  | 1 Vdc 0 t    | o 10 Vdc    | 2 to 10 Vd  | c signals               |            |           |         |  |  |  |
| icutures)             |                       |            |                                                                              |            | mput                                                                | impeder    | 50 O with  | • 0 to 20  | mA 4 to 7    | 0 mA sian   | als         | e signais               |            |           |         |  |  |  |
| active probe power    | supply                |            |                                                                              |            |                                                                     | 15         | Vdc 100 n  | nA prote   | cted agair   | nst short-c | ircuits     |                         |            |           |         |  |  |  |
| (general features)    | supply                |            |                                                                              |            |                                                                     | 15         |            | ⊧1 Vdc w   | ith 135 O I  | load        | incurts     |                         |            |           |         |  |  |  |
| alarm relay outputs   | (general              |            | 250  V 5  A (2  A) - type of action-microswitching 1C                        |            |                                                                     |            |            |            |              |             |             |                         |            |           |         |  |  |  |
| features)             | (general              |            | $250 \times 5 \times (2 \times)$ - type of action-microswitching. To         |            |                                                                     |            |            |            |              |             |             |                         |            |           |         |  |  |  |
| remote enable innu    |                       |            |                                                                              |            | voltage-free contact: max_resistance 50.0: Vmax= 24.Vdc: Imax= 6 mA |            |            |            |              |             |             |                         |            |           |         |  |  |  |
| (general features)    | <i></i>               |            | voltage-free contact; max. resistance 50 $\Omega$ ; vmax= 24 Vdc; imax= 6 mA |            |                                                                     |            |            |            |              |             |             |                         |            |           |         |  |  |  |
| output                |                       |            |                                                                              |            |                                                                     |            |            |            |              |             |             |                         |            |           |         |  |  |  |
| instant staam are de  | uction <sup>(1)</sup> | 1 E        | 2.0                                                                          | 2.0        | EO                                                                  | EO         | 0.0        | 0          | 10.0         | 15.0        | 10.0        | 25                      | 25         | 45        | 6 E     |  |  |  |
| linstant steam produ  | uction                | 1.5        | 3.0                                                                          | 3.0        | 5.0                                                                 | 5.0        | 8.0        | 9          | 10.0         | 15.0        | 18.0        | 25                      | 35         | 45        | 20      |  |  |  |
| (Kg/h)                | al                    | 1 1 2      | 2.25                                                                         | 25         | 275                                                                 | 2.75       | 6.0        | 6.75       | 75           | 11.25       | 125         | 10.75                   | 26.25      | 22.75     | 40.75   |  |  |  |
| power input at rate   | u                     | 1.12       | 2.25                                                                         | Z.3        | 5./5                                                                | 5./5       | 0.0        | 0.75       | C. /         | 11.25       | 13.5        | 10./0                   | 20.25      | 33./3     | 40./0   |  |  |  |
| VOILAGE (KVV)         |                       | 1          | 1                                                                            | 1          | 1                                                                   | 1          | 1          | 1          | 1            | 1           |             | 1                       | 1          | 1         | 1       |  |  |  |

Tab. 10.b

\* single-phase, \*\* three-phase.

<sup>(1)</sup>= the average steam production is affected by factors such as: ambient temperature, water quality, steam distribution system

#### 10.3 Models of steam hoses

|                   |                        | UEW model |        |        |        |        |        |        |              |        |        |        |           |  |
|-------------------|------------------------|-----------|--------|--------|--------|--------|--------|--------|--------------|--------|--------|--------|-----------|--|
|                   | code                   | UE001W    | UE003W | UE005W | UE008W | UE009W | UE010W | UE015W | UE018W       | UE025W | UE035W | UE045W | UE065W    |  |
|                   | steam outlet dia. (mm) | 22        | 22     | 30     | 30     | 30     | 30     | 30     | 30           | 40     | 40     | 40     | 2x40      |  |
|                   | max. capacity (kg/h)   | 1/1,5     | 3      | 5      | 8      | 9      | 10     | 15     | 18           | 25     | 35     | 45     | 65        |  |
| CAREL steam hoses |                        |           |        |        |        |        |        |        |              |        |        |        |           |  |
| code              | inside dia. (mm)       |           |        |        |        |        |        |        |              |        |        |        |           |  |
| 1312360AXX        | 22                     | √         |        | -      | -      | -      | -      | -      | -            | -      | -      | -      | -         |  |
| 1312365AXX        | 30                     | -         | -      |        |        |        |        |        | $\checkmark$ | -      | -      | -      | -         |  |
| 1312367AXX        | 40                     | -         | -      | -      | -      | -      | -      | -      | -            |        |        |        |           |  |
|                   |                        |           |        |        |        |        |        |        |              |        |        |        | Tab. 10.c |  |

# 10.4 Models of concentrated jet steam distributors

|                |                       | UEW model               |        |        |        |        |        |        |        |        |        |        |        |           |
|----------------|-----------------------|-------------------------|--------|--------|--------|--------|--------|--------|--------|--------|--------|--------|--------|-----------|
|                |                       | code                    | UE001W | UE003W | UE005W | UE008W | UE009W | UE010W | UE015W | UE018W | UE025W | UE035W | UE045W | UE065W    |
|                |                       | steam outlet dia. (mm)  | 22     | 22     | 30     | 30     | 30     | 30     | 30     | 30     | 40     | 40     | 40     | 2x40      |
|                | 1/1.5                 | 3                       | 5      | 8      | 9      | 10     | 15     | 18     | 25     | 35     | 45     | 65     |        |           |
| CAREL SD steam | distributors          |                         |        |        |        |        |        |        |        |        |        |        |        |           |
| code           | steam inlet dia. (mm) | max. capacity kg/h      |        |        |        |        |        |        |        |        |        |        |        |           |
| SDPOEM0012     | 22/30                 | 3                       | 1      | 1      | -      | -      | -      | -      | -      | -      | -      | -      | -      | -         |
| SDPOEM0022     | 30                    | 18                      | 1      | 1      | 1      | 1      | 1      | 1      | 1      | 1      | -      | -      | -      | -         |
| SDPOEM0000     | 30                    | 18 (with 30 mm opening) | 1      | 1      | 1      | 1      | 1      | 1      | 1      | 1      | (2)*   | (2)*   | (4)**  | (4)**     |
|                |                       |                         |        |        |        |        |        |        |        |        |        |        |        | Tab. 10.d |

1 = the humidifier is connected to just one distributor

(2) = the humidifier is connected to two distributors (using the "Y" kit: UEKY000000)

2 = the humidifier is fitted with two outlets and can be connected to two distributors

(4) = the humidifier is fitted with two outlets and can be connected to up to four distributors (using two "Y" kits)

= use CAREL "Y" kit code UEKY000000 (40 mm inlet and 2 x 30 mm outlets)

\*\* = use CAREL "Y" kit code UEKY000000 (40 mm inlet and 2 x 30 mm outlets)

#### **10.5 Models of linear distributors**

|                   |                          | UEW model          |                           |        |        |        |        |        |        |        |        |        |        |        |        |
|-------------------|--------------------------|--------------------|---------------------------|--------|--------|--------|--------|--------|--------|--------|--------|--------|--------|--------|--------|
|                   |                          |                    | code                      | UE001W | UE003W | UE005W | UE008W | UE009W | UE010W | UE015W | UE018W | UE025W | UE035W | UE045W | UE065W |
|                   |                          |                    | steam outlet dia.<br>(mm) | 22     | 22     | 30     | 30     | 30     | 30     | 30     | 30     | 40     | 40     | 40     | 2x40   |
|                   |                          |                    | max. capacity kg/h        | 1/1.5  | 3      | 5      | 8      | 9      | 10     | 15     | 18     | 25     | 35     | 45     | 65     |
| CAREL DP linear c | listributors             |                    |                           |        |        |        |        |        |        |        |        |        |        |        |        |
| code              | steam inlet<br>dia. (mm) | max. capacity kg/h | length in mm              |        |        |        |        |        |        |        |        |        |        |        |        |
| DP035D22R0        | 22                       | 4                  | 332                       | 1      | 1      | -      | -      | -      | -      | -      | -      | -      | -      | -      | -      |
| DP045D22R0        | 22                       | 6                  | 438                       | 1      | 1      | -      | -      | -      | -      | -      | -      | -      | -      | -      | -      |
| DP060D22R0        | 22                       | 9                  | 597                       | 1      | 1      | -      | -      | -      | -      | -      | -      | -      | -      | -      | -      |
| DP085D22R0        | 22                       | 9                  | 835                       | 1      | 1      | -      | -      | -      | -      | -      | -      | -      | -      | -      | -      |
| DP035D30R0        | 30                       | 5                  | 343                       | -      | -      | 1      | -      | -      | -      | -      | -      | -      | -      | -      | -      |
| DP045D30R0        | 30                       | 8                  | 427                       | -      | -      | 1      | 1      | -      | -      | -      | -      | -      | -      | -      | -      |
| DP060D30R0        | 30                       | 12                 | 596                       | -      | -      | 1      | 1      | 1      | 1      | -      | -      | -      | -      | -      | -      |
| DP085D30R0        | 30                       | 18                 | 850                       | -      | -      | 1      | 1      | 1      | 1      | 1      | 1      | (2)*   | -      | -      | -      |
| DP105D30R0        | 30                       | 18                 | 1048                      | -      | -      | 1      | 1      | 1      | 1      | 1      | 1      | (2)*   | -      | -      | -      |
| DP125D30R0        | 30                       | 18                 | 1245                      | -      | -      | 1      | 1      | 1      | 1      | 1      | 1      | (2)*   | -      | -      | -      |
| DP085D40R0        | 40                       | 25                 | 834                       | -      | -      | -      | -      | -      | -      | -      | -      | 1      | (2)**  | (2)**  | (4)**  |
| DP105D40R0        | 40                       | 35                 | 1015                      | -      | -      | -      | -      | -      | -      | -      | -      | 1      | 1      | (2)**  | 2      |
| DP125D40R0        | 40                       | 45                 | 1222                      | -      | -      | -      | -      | -      | -      | -      | -      | 1      | 1      | 1      | 2      |
| DP165D40R0        | 40                       | 45                 | 1636                      | -      | -      | -      | -      | -      | -      | -      | -      | -      | 1      | 1      | 2      |
| DP205D40R0        | 40                       | 45                 | 2025                      | -      | -      | -      | -      | -      | -      | -      | -      | -      | 1      | 1      | -      |
|                   |                          |                    |                           |        |        |        |        |        |        |        |        |        |        |        |        |

1 = the humidifier is connected to just one distributor

(2) = the humidifier is connected to two distributors (using the "Y" kit: UEKY000000) or UEKY000400)

2 = the humidifier is fitted with two outlets and can be connected to two linear distributors

(4) = the humidifier is fitted with two outlets and can be connected to up to four linear distributors (using two "Y" kits)

\* = use CAREL "Y" kit code UEKY000000 (40 mm inlet and 2 x 30 mm outlets)

\*\* = use CAREL "Y" kit code UEKY40400 (40 mm inlet and 2 x 30 mm outlets)

GB

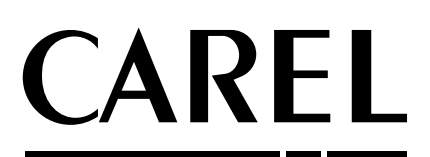

#### CAREL S.p.A.

Via dell'Industria, 11 - 35020 Brugine - Padova (Italy) Tel. (+39) 049.9716611 - Fax (+39) 049.9716600 e-mail: carel @ carel. com - www.carel. com Agenzia / Agency: